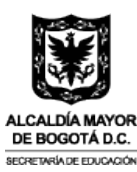

# INSTRUCTIVO PARA LA INSCRIPCIÓN EN EL SISTEMA SICORE 4ª CONVOCATORIA TODOS A LA U

En el siguiente documento encontrará el instructivo para realizar el proceso de inscripción de manera exitosa a la 4<sup>ª</sup> Convocatoria de Todos a la U, en el sistema SICORE de la Agencia ATENEA.

**Paso 1:** Debe acceder a la plataforma y registrarse en el programa "Todos a la U" dando clic en el siguiente link: https://sicore.agenciaatenea.gov.co/#/login; luego seleccionar "Crear cuenta" donde deberá llenar sus datos personales para la creación de la cuenta.

**Nota:** Si usted ya había realizado previamente su proceso de registro en nuestro sistema por favor pasar al punto 7 de diligenciamiento de hoja de vida en donde deberá realizar la actualización de sus datos previamente registrados.

| Inicio de sesión        |   |
|-------------------------|---|
| ¿No tienes cuenta?      |   |
| Número documento*       |   |
| Correo electrónico.     |   |
| El campo es obligatorio |   |
| Contraseña*             |   |
| Contraseña              | • |
| El campo es obligatorio |   |
| No soy un robot         |   |
| INICIAR SESIÓN          |   |
| RECUPERAR CONTRASEÑA    |   |

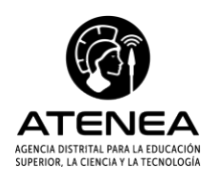

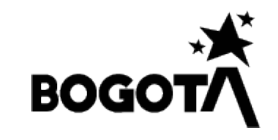

| AL<br>Di<br>SEC<br>Crear Cuenta                                       | CALDÍA MAYOR<br>E BOGOTÁ D.C.<br>RETARIADE EDUCACIÓN                                                                               |
|-----------------------------------------------------------------------|----------------------------------------------------------------------------------------------------|
| Primer nombre*                                                        | Segundo nombre                                                                                                    |
| Primer apellido*                                                      | Segundo apellido                                                                                                    |
| Tipo documento*                                                       |                                                                                                    |
| Número documento*                                                     | Confirmar Número documento*                                                                                                    |
| Correo electrónico:                                                   | Confirmar correo electrónico*                                                                                                    |
| VERIFICAR CON<br>POR FAVOR LEA ACĂ LA POLITICA DE TRATAMIENTO DE DATO | RREO ELECTRÓNICO.<br>28 Y ACEPTE PARA CONTINUAR CON EL REGISTRO EN EL SISTEMA.<br>3800 NOLTON.<br>19 MARIE - Terra<br>GREAR CUENTA |

**Paso 2:** El sistema le pedirá verificar su correo electrónico enviando un código de verificación, el cual deberá ingresar para habilitar el registro de usuario. Este código no se puede copiar en la casilla de verificación, debe ingresarlo manualmente.

| Tipo documento*<br>CC - CEDULA DE CIUDADANIA<br>Iúmero documento* | Confirmar Número          | o documento*   |
|-------------------------------------------------------------------|---------------------------|----------------|
| CC - CEDULA DE CIUDADANIA<br>iúmero documento*                    | Confirmar Número          | o documento*   |
| lúmero documento*                                                 | Confirmar Número          | o documento*   |
|                                                                   |                           |                |
|                                                                   |                           |                |
| orreo electrónico*                                                | Confirmar correo e        | electrónico*   |
| Verificar co                                                      | orreo electrónico         | × <sup>n</sup> |
| Se ha enviado un                                                  | nail.                     | .com           |
| POR FAVOR LEA ACĂ LA POLI                                         | el código de verificación |                |
|                                                                   |                           |                |
|                                                                   |                           |                |
|                                                                   |                           |                |
|                                                                   |                           |                |
|                                                                   |                           |                |

El correo llegará de la siguiente manera:

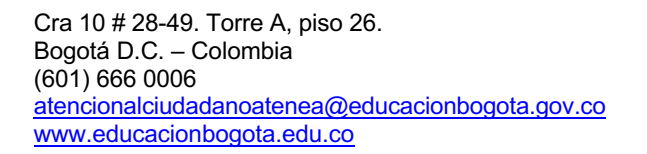

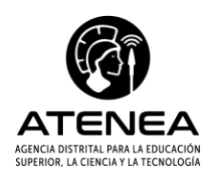

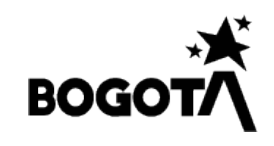

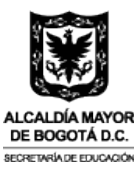

| Verificar correo electrónico ATENEA                                                                                                    |                                                                                                    |                                                                                           |                                                              |
|----------------------------------------------------------------------------------------------------|----------------------------------------------------------------------------------------------------|-------------------------------------------------------------------------------------------|--------------------------------------------------------------|
| convocatoriasatenea4@agenciaatenea.gov.co                                                                                                    | S Responder                                                                                          | ) Responder a todos                                                                       | $\rightarrow$ Reenviar                                       |
| Para                                                                                                    |                                                                                                    | ma                                                                                        | rtes 27/06/2023 3:24 p. m.                                   |
| (i) Haga clic aquí para descargar imágenes. Para ayudarle a proteger su confidencialidad, Outlook ha impedido la descarga automática de algunas imágenes e                                                                                                    | n este mensaje.                                                                                      |                                                                                           |                                                              |
| ×                                                                                                    |                                                                                                    |                                                                                           |                                                              |
| Este código es necesario para continuar con la creación de                                                                                                    | la cuenta:                                                                                           |                                                                                           |                                                              |
| 4440400160                                                                                                    |                                                                                                    |                                                                                           |                                                              |
| a información contenida en este mensaje, y sus anexos, tiene carácter confidencial y está dirigida únicamente al destinatario de la misma y solo podrá<br>a le notifica que cualquier copia o distribución de este se encuentra totalmente prohibida. Si usted ha recibido este mensaje por error, por favor notifi<br>istema. Las opiniones que contenga este mensaje son exclusivas de su autor y no necesariamente representan la opinión oficial de la Agencia Distrital p                                                                                                    | ser usada por este. Si el lecto<br>que inmediatamente al remite<br>ara la Educación Superior, la C   | r de este mensaje no es el<br>nte por este mismo medio y<br>Ciencia y la Tecnología - At- | destinatario del mismo,<br>y borre el mensaje de su<br>enea. |
| he information contained in this message and in any electronic files amened thereto is confidential, and is intended for the use of the individual or<br>celpient, you are hereby notified that retention, dissemination, distribution or copying of this e-mail is strictly prohibited. If you received this e-mail is no<br>contained in this message are exclusive of its author and not necessarily represent the official position of Agencia Distribution and the contractive present the official position of Agencia Distribution present the official position of Agencia Distribution and not necessarily represent the official position of Agencia Distribution present the official position of Agencia Distribution and not necessarily represent the official position of Agencia Distribution and not necessarily represent the official position of Agencia Distribution and not necessarily represent the official position of Agencia Distribution and not necessarily represent the official position of Agencia Distribution and not necessarily represent the official position of Agencia Distribution and not necessarily represent the official position of Agencia Distribution and not necessarily represent the official position of Agencia Distribution and not necessarily represent the official position of Agencia Distribution and not necessarily represent the official position of Agencia Distribution and the agencia Distribution and the agencia Distribution and not necessarily represent the official position of Agencia Distribution and not necessarily represent the official position of Agencia Distribution and not necessarily represent the official position of Agencia Distribution and not necessarily represent the official position of Agencia Distribution and not necessarily represent the official position of Agencia Distribution and not necessarily represent the official position of Agencia Distribution and not necessarily represent the official position of Agencia Distribution and not necessarily represent the official position of Agencia Distrib | entity to which it is addressed<br>error, please notify the sender<br>Ciencia y la Tecnología - Ater | <ol> <li>If the reader of this mess<br/>immediately and destroy thea.</li> </ol>          | sage is not the intended<br>he original. Any opinions        |
| lo imprima este correo a menos que sea necesario.                                                                                                    |                                                                                                    |                                                                                           |                                                              |

**Paso 3:** Una vez verifique el correo, deberá aceptar la Política de Tratamiento de Datos para seguir con el registro. A continuación, seleccione la frase "<u>POR FAVOR LEA ACÁ LA POLÍTICA</u> <u>DE TRATAMIENTO DE DATOS Y ACEPTE PARA CONTINUAR CON EL REGISTRO EN EL SISTEMA</u>", la cual redireccionará a una ventana emergente dónde encontrará nuestra Política de Tratamiento de Datos:

| <b>&gt;</b>            | h |
|------------------------|---|
| No soy un robot        |   |
| Protected - Institutes |   |

Luego seleccione el botón azul ubicado en la parte inferior derecha de la ventana.

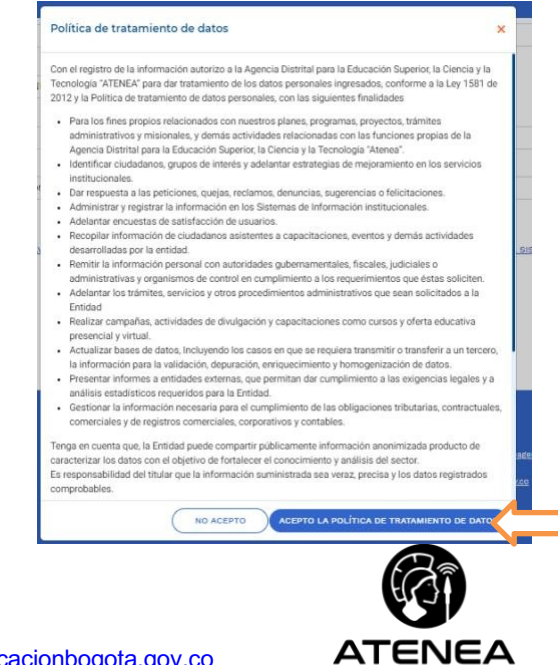

AGENCIA DISTRITAL PARA LA EDUCACIÓN SUPERIOR, LA CIENCIA Y LA TECNOLOGÍA

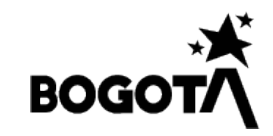

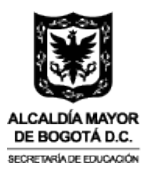

A continuación, le saldrá el siguiente mensaje:

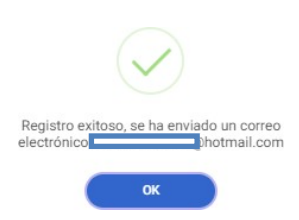

Paso 4: Al correo electrónico registrado le llegará una notificación donde deberá confirmar su Email. Paso seguido, seleccione el botón de color naranja denominado "Confirmar email". Esta notificación estará disponible por 24 horas.

| ×                                                                                    |                                                                                                    |                                                                     |                             |                    |              |
|--------------------------------------------------------------------------------------|----------------------------------------------------------------------------------------------------|---------------------------------------------------------------------|-----------------------------|--------------------|--------------|
| Hola A está<br>Confirma tu c                                                         | is a un paso!<br>uenta                                                                                                    |                                                                     |                             |                    |              |
|                                                                                      |                                                                                                    |                                                                     |                             |                    |              |
| Confirma tu email para empezar a disfrutar                                           | los beneficios que tenem                                                                                                    | nos para ti.                                                        |                             |                    |              |
| Confirma tu email para empezar a distrutar                                           | los beneficios que tenem                                                                                                    | nos para ti.                                                        |                             |                    |              |
| Confirma tu email para empezar a disfrutar<br>Confirmar er                           | los beneficios que tenem<br>mail                                                                                                    | nos para ti.                                                        |                             |                    |              |
| Confirma tu email para empezar a disfrutar<br>Confirmar er<br>Este botón estará actr | los beneficios que tenem<br>mail<br>Ivo 24 horas.                                                                                   | nos para ti.                                                        |                             |                    | I,           |
| Confirma tu email para empezar a distrutar<br>Confirmar er<br>Este bolón estará actu | los beneficios que tenem<br>mail<br>Ivo 24 horas.<br>tarío de la misma y solo podrá ser un<br>tarío de la misma y solo podrá ser un | nos para ti.<br>ada por este. Si el lectu<br>sediatamente al remite | or de este mensaje no es el | destinatario del r | misi<br>e de |

Paso 5: A continuación, se abrirá una ventana para generar la contraseña. La creación de ésta debe tener una letra minúscula, una letra mayúscula, un número, un carácter especial y como mínimo, 8 dígitos. Tenga en cuenta que no será permitido generar la contraseña con números consecutivos. Ejemplo: 1,2,3,4,5,6,7,8

| NCA NESTITU, ANA LA EDUCACIÓN<br>INOR, LA CIENCA Y LA TECNOLOGÍA |   |  |
|------------------------------------------------------------------|---|--|
|                                                                  |   |  |
| Habilitar cuenta                                                 |   |  |
| • Contraseña                                                     |   |  |
|                                                                  | 0 |  |
| Confirmar contraseña                                             |   |  |
| Confirmar contrassifia                                           | ۲ |  |
| No soy un robot                                                  |   |  |
| HABILITAR MI CUENTAI                                             |   |  |

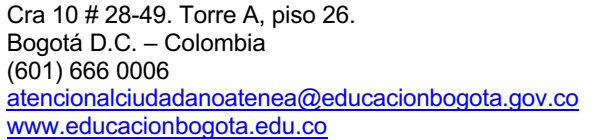

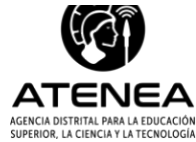

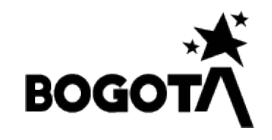

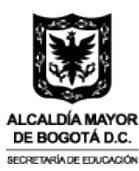

**Paso 6:** Una vez haya creado su contraseña de manera exitosa, debe ingresar con sus credenciales (número de documento, correo electrónico y contraseña) al aplicativo. Cuando su usuario este abierto de clic en la "**X**" para cerrar la ventana emergente (Información resultados 5ª Convocatoria Jóvenes a la U).

| Ø GOV.CO                                                                                                    |                                                                                 |
|----------------------------------------------------------------------------------------------------|---------------------------------------------------------------------------------|
|                                                                                                    | ormación Importante ×                                                           |
| iBuen día, ANGIE<br>Nos da gusto tenerle d<br>Para acceder a las opciones d                                                                                                    | Bogotá<br>um microsa<br>contar<br>guinta convocatoria<br>de Jóvenes a la U?     |
| Tenga en cuenta que para participa<br>Si usted se inscribió en convoc<br>Completar el diligenciamiento i<br>Inscribires seleccionando las c<br>Finalizar la inscripción.<br>Consultar los Resultados. | Sª CONVOCATORIA                                                                 |
|                                                                                                    | Conoce los resultados de este programa el<br>lunes 26 de junio a las 10:00 a.m. |
| × 1 • 1                                                                                                    | Conéctate a través de las redes sociales de la Alcaldía de Bogotá.              |
| and a south                                                                                                    | 🔘 eAlcaldaBogota 🌑 eBegota (🕄 AlcaldaBogeta 📴 microson Bogot)                   |
|                                                                                                    |                                                                                 |

**Paso 7:** Seleccione las tres líneas naranjas ubicadas en la parte superior, como se muestra en la imagen. A continuación, en la parte izquierda de la pantalla encontrará la opción "Hoja de vida", de clic y proceda a iniciar su diligenciamiento.

| ×                                                                                                  |                                                               |
|----------------------------------------------------------------------------------------------------|---------------------------------------------------------------|
| <ul> <li>☐ Inicio</li> <li>Inicida vida</li> <li>Inscripciones</li> <li>♣ Cerrar sesión</li> </ul> | Finalizar la inscripción:         • Consultar los Resultados. |

Paso 8: Al aparecer la ventana emergente debe seleccionar el botón azul de "OK".

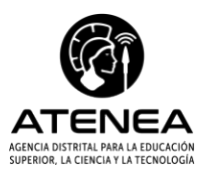

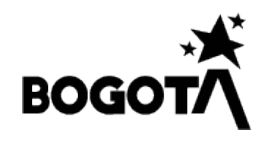

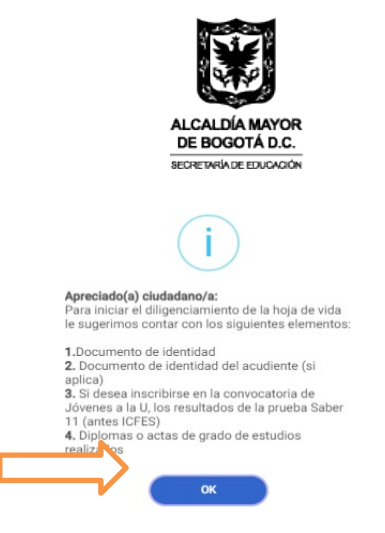

**Paso 9:** Luego aparecerá nuevamente otra venta emergente para dar clic en el botón azul de "OK". A continuación, visualizará las condiciones para el diligenciamiento de los datos en la hoja de vida, y de esta manera, validar exitosamente la información.

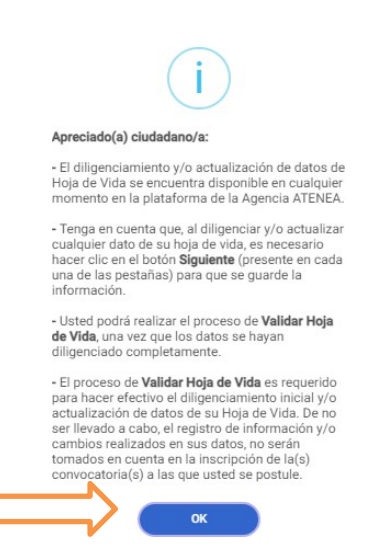

**Paso 10:** Se habilitan 11 casillas para el diligenciamiento de la información correspondiente. Una vez finalice el registro de datos, aparecerá un signo de aprobación que le permitirá saber el avance de su proceso de creación y/o actualización de hoja de vida.

| Datos nacimiento            | Datos personales           | Datos de contacto | Padre, Madre o<br>Acudiente | Ubicación residencia | Datos<br>complementarios |
|-----------------------------|----------------------------|-------------------|-----------------------------|----------------------|--------------------------|
| Información<br>discapacidad | Resultados Saber-<br>ICFES | Educación 🕑       | Situación laboral           | Validar Hoja de Vida |                          |
| Fecha nacimiento *          |                            | en el extranjer   | o? *                        | País de nacimiento   |                          |
|                             |                            |                   |                             |                      |                          |
| Departamento*               |                            | Municipio*        |                             |                      |                          |

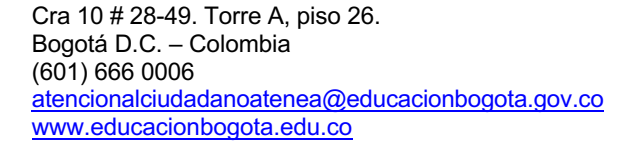

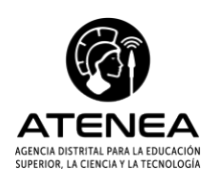

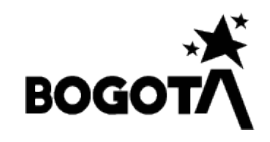

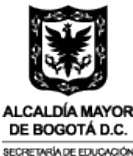

**Paso 11:** Es muy importante que en cada casilla que vaya diligenciando, de clic en el botón azul "Guardar".

Para validar que sí quedaron registrados sus datos, le aparecerá una ventana emergente que le indicará que se guardaron con éxito.

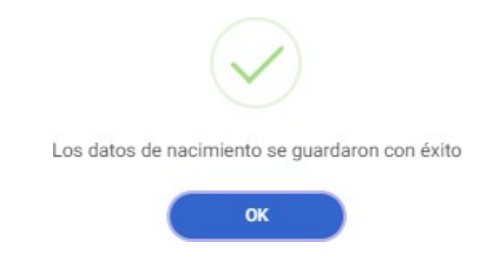

Paso 12: Acto seguido para la pestaña de Datos personales.

| nacimiento | 0                       | Datos personales                                             | Datos de                | contacto         | Acudiente                    | UDICACION residencia    | complementario        |
|------------|-------------------------|--------------------------------------------------------------|-------------------------|------------------|------------------------------|-------------------------|-----------------------|
|            | Fecha                   | expedición identificación*                                   |                         | País nacional    | dad*                         | Departamento de ex      | opedición en Colombia |
|            | dd/m                    | m/aaaa                                                       |                         | -Seleccione (    | ina opción-                  | -Seleccione una opo     | ión-                  |
|            | Munici                  | pio de expedición en Colo                                    | mbia*                   | Sexo de nacir    | niento*                      | Identidad de género     | e                     |
|            | -Seleccione una opción- |                                                              | -Seleccione una opción- |                  | -Seleccione una opo          | -Seleccione una opción- |                       |
|            | Orienta                 | ación sexual                                                 |                         |                  |                              |                         |                       |
|            | -Sele                   | ccione una opción-                                           |                         |                  |                              |                         |                       |
|            | Inform<br>Por fave      | ación graduación del coleg<br>or diligencie aquí la informac | gio<br>ión correspond   | iente al momento | de la graduación del colegio | 0                       |                       |
|            | Tipo de                 | e Documento*                                                 |                         | Número de de     | ocumento*                    | -                       |                       |
|            | -Sele                   | ccione una opción-                                           |                         |                  |                              |                         |                       |
|            |                         |                                                              |                         |                  |                              |                         |                       |
|            |                         |                                                              |                         | GUARDAR          |                              |                         |                       |

Paso 13: Diligenciar los datos de contacto.

| oja de vida         | ř. |                     |   |                   |                             |                      |                          |
|---------------------|----|---------------------|---|-------------------|-----------------------------|----------------------|--------------------------|
| Datos<br>nacimiento | 0  | Datos<br>personales | 0 | Datos de contacto | Padre, Madre o<br>Acudiente | Ubicación residencia | Datos<br>complementarios |

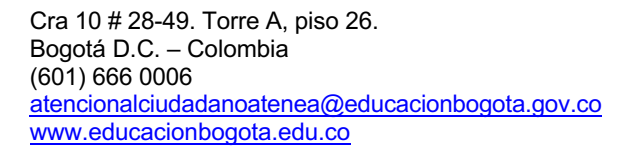

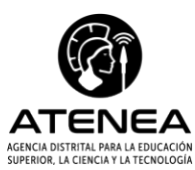

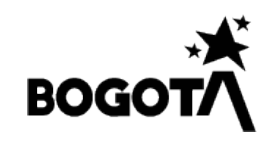

|                                                 | ALCALDÍA MAYOR<br>DE BOGOTÁ D.C.                                                       |         |
|-------------------------------------------------|----------------------------------------------------------------------------------------|---------|
|                                                 | SECRETARÍA DE EDUCACIÓN                                                                |         |
| Número de Contacto Principal*                   | Confirmar Número de Contacto Principal*                                                |         |
| El número de contacto principal as obligatorio. | El número de contacto principal es obligatorio. El número de contacto no<br>colinciós. |         |
| Número de Contacto Secundario*                  |                                                                                        |         |
| 3                                               |                                                                                        |         |
|                                                 | GUARDAR                                                                                |         |
| ANTERIOR                                        |                                                                                        | SIGUIEN |

Paso 14: Luego, registrar la información correspondiente a Padre, Madre o acudiente. Tenga en cuenta que, solo debe activar la casilla si quiere insertar información relacionada con acudiente. De lo contrario, seleccione la opción guardar y siguiente.

| nacimiento                  | personales                 | contacto              | 0 | Acudiente         | Ubicación residencia | Datos<br>complementario |
|-----------------------------|----------------------------|-----------------------|---|-------------------|----------------------|-------------------------|
| Información<br>discapacidad | Resultados Saber-<br>ICFES | Educación<br>superior | 0 | Situación laboral | Validar Hoja de Vida |                         |

Paso 15: A continuación, diligencie lo datos de residencia. Para habilitar la casilla de Dirección de residencia deberá ingresar la información de departamento, municipio y zona. Luego, solo de clic en el botón azul "generar", donde aparecerá una ventana emergente que le solicitará dicha información.

|              | Hoja de vida                    |                            |                       |                             |                                              |                          |
|--------------|---------------------------------|----------------------------|-----------------------|-----------------------------|----------------------------------------------|--------------------------|
|              | Datos 🕑                         | Datos 🔗                    | Datos de 🛛 🕑          | Padre, Madre o<br>Acudiente | Ubicación residencia                         | Datos<br>complementarios |
|              | Información<br>discapacidad     | Resultados Saber-<br>ICFES | Educación esuperior   | Situación laboral           | Validar Hoja de Vida                         |                          |
|              | Departamento *                  |                            | Municipio *           |                             | Zona *                                       |                          |
|              | -Seleccione una opción          | -                          | -Seleccione una opció | n-                          | -Seleccione una opción                       | -                        |
|              | El departamento es obligatorio. |                            |                       |                             |                                              |                          |
|              | Dirección de residencia         | 1                          |                       | Dirección residencia (      | Rural) *                                     |                          |
|              |                                 |                            | Generar               |                             |                                              |                          |
|              | Estrato *                       |                            |                       |                             |                                              |                          |
|              | -Seleccione una opción          | -                          |                       |                             |                                              |                          |
|              |                                 |                            | GUARDAR               |                             |                                              |                          |
|              |                                 |                            |                       |                             |                                              |                          |
|              | ANTERIOR                        |                            |                       |                             | SIGUIENTE                                    |                          |
|              |                                 |                            |                       |                             |                                              |                          |
|              |                                 |                            |                       |                             |                                              |                          |
| Cra 10 # 28- | -49. Torre A, piso              | 26.                        |                       | F                           | 21                                           |                          |
| Bogota D.C.  | . – Colombia                    |                            |                       | X                           |                                              |                          |
| atencionalci | udadanoatenea@                  | educacionboo               | iota.gov.co           | ATE                         | INEA                                         |                          |
| www.educad   | cionbogota edu c                | )<br>)                     |                       | AGENCIA DISTRIT             | AL PARA LA EDUCACIÓN<br>NCIA Y LA TECNOLOGÍA | I                        |

www.educacionbogota.edu.co

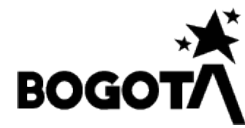

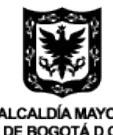

| Generar dirección:       X         Ejemplo       Dg*       84*       B       Bis       A       Sur       # 8*       B       - 62*       Este         Seleccione       Selec       Selec       Selec       -       Selec       Complemento:         Dirección generada: |                                                                     |       |            |              |            |                 |       |            |       |               |   |
|----------------------------------------------------------------------------------------------------|---------------------------------------------------------------------|-------|------------|--------------|------------|-----------------|-------|------------|-------|---------------|---|
| Ejemplo Dg* 84* B Bis A Sur # 8* B - 62* Este Seleccione Complemento: Dirección generada: LIMPIAR AGRECAR                                                                                                    | Generar direct                                                      | ción: |            |              | SEC        | RETARIA DE EDUC | ACION |            |       |               | × |
| LIMPIAR AGREGAR                                                                                                    | Ejemplo<br>Dg*<br>Seleccione<br>Complemento:<br>Dirección generada: | 84*   | B<br>Selec | Bis<br>Selec | A<br>Selec | Sur<br>Selec    | # 8*  | B<br>Selec | - 62* | Este<br>Selec |   |
|                                                                                                    |                                                                     |       |            |              |            |                 |       | LIM        | PIAR  |               |   |

Paso 16: Para la pestaña de datos complementarios, deberá registrar la información sí:

- Tiene hijos
- Se reconoce como miembro de algún grupo étnico: Negra(o), afrocolombiana(o), raizal, palenquera(o), gitana(o) e indígena. Recuerde que, al marcar estas opciones, deberá contar el certificado correspondiente, el cual puede solicitar ante el Ministerio del Interior y/o tramitar en los siguientes links:
- Para negros, afrodescendientes, palenqueros y raizales en el enlace:

https://datos.mininterior.gov.co/VentanillaUnica/indigenas/censos/Persona

• Para indígenas, en el enlace:

https://datos.mininterior.gov.co/VentanillaUnica/Dacnrp/auto-reconocimiento/certificado

• Para ROM en el enlace:

https://datos.mininterior.gov.co/rom

| Datos 🛛                                                                                                    | Datos 🗸                                                                                                    | Datos de contacto                                                                                                    | Padre, Madre o<br>Acudiente                                                 | Ubicación 🖉                                                                                                    | Datos<br>complementarios                                                        |
|----------------------------------------------------------------------------------------------------|----------------------------------------------------------------------------------------------------|----------------------------------------------------------------------------------------------------|-----------------------------------------------------------------------------|----------------------------------------------------------------------------------------------------|---------------------------------------------------------------------------------|
| Información<br>discapacidad                                                                                                    | Resultados Saber-<br>ICFES                                                                                                    | Educación Ø                                                                                                    | Situación laboral                                                           | Validar Hoja de Vida                                                                                                    |                                                                                 |
| si usted indica tener h<br>entrega este documer                                                                                                    | ijos, tenga en cuenta que, o<br>ito, no podrá formalizar su l                                                                           | de resultar elegible, tend<br>beneficio.                                                                                                    | rà que allegar el registro c                                                | ivil de su(s) hijo(s) para leg                                                                                                    | alizar su beneficio. Si                                                         |
| Si usted indica tener h<br>entrega este documer<br>istado Civil *                                                                                                    | ijos, tenga en cuenta que, o<br>ito, no podrá formalizar su l                                                                           | de resultar elegible, tend<br>beneficio.<br>Tiene hijos *                                                                                                    | rà que allegar el registro c                                                | ivil de su(s) hijo(s) para leg<br>Con respecto a la man                                                                           | alizar su beneficio. Si<br>utención de sus hijo:                                |
| Si usted indica tener h<br>entrega este documer<br>istado Civil *<br>-Seleccione una opció                                                                               | ijos, tenga en cuenta que, c<br>ito, no podrá formalizar su l<br>n-                                                                     | Tiene hijos *                                                                                                    | n-                                                                          | Con respecto a la mani<br>-Seleccione una opción                                                                                  | alizar su beneficio. Si<br>utención de sus hijos<br>-                           |
| si usted indica tener h<br>entrega este documer<br>istado Civil *<br>-Seleccione una opció<br>Si usted indica que pe                                                     | ijos, tenga en cuenta que, c<br>ito, no podrá formalizar su l<br>n-                                                                     | de resultar elegible, tend<br>beneficio.<br>Tiene hijos *<br>-Seleccione una opció<br>os étnicos, verifique que                                                        | n-<br>cuente con el certificado                                             | VII de su(s) hijo(s) para leg<br>Con respecto a la manu<br>-Seleccione una opción<br>oficial descargado de la pá                  | alizar su beneficio. Si<br>utención de sus hijos<br>-<br>igina web del Ministe  |
| Si usted indica tener h<br>entrega este documer<br>:stado Civil *<br>-Seleccione una opció<br>Si usted indica que pe<br>del interior. Si usted no                        | yos, tenga en cuenta que, c<br>to, no podrá formalizar su l<br>n-<br>rtenece a uno de los grupo<br>o cuenta con este soporte, o         | de resultar elegible, tend<br>beneficio.<br>Tiene hijos *<br>-Seleccione una opció<br>os étnicos, verifique que<br>de resultar elegible no po                          | n-<br>cuente con el certificado<br>drá formalizar su benefici               | VII de su(s) hijo(s) para leg<br>Con respecto a la manu<br>-Seleccione una opción<br>oficial descargado de la pá<br>io.           | alizar su beneficio. Si<br>utención de sus hijos<br>-<br>igina web del Minister |
| Si usted indica tener h<br>entrega este documer<br>istado Civil *<br>-Seleccione una opció<br>Si usted indica que pe<br>del interior. Si usted no<br>ie autoreconoce com | Jos, tenga en cuenta que, c<br>Ito, no podrá formalizar su l<br>n-<br>rtenece a uno de los grupc<br>o cuenta con este soporte, o<br>o * | de resultar elegible, tend<br>beneficio.<br>Tiene hijos *<br>-Seleccione una opció<br>os étnicos, verifique que<br>de resultar elegible no pr<br>Grupo indígena al que | n-<br>cuente con el certificado<br>odrá formalizar su benefici<br>pertenece | VII de su(s) hijo(s) para leg<br>Con respecto a la manu<br>-Seleccione una opción<br>oficial descargado de la pá<br>io.<br>¿Cuál? | alizar su beneficio. Si<br>utención de sus hijos<br>-<br>igina web del Ministe  |

**Paso 17:** Continúe diligenciando la pestaña de Resultados Saber - ICFES. Asegúrese de ingresar a la página para descargar el certificado, o realice ese proceso en el siguiente enlace:

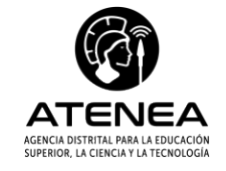

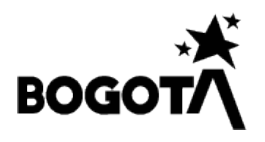

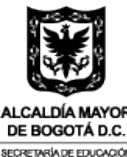

http://www.icfesinteractivo.gov.co/resultados/res\_est/individual/2005/res\_sndp.htm

Si no cuenta con la información de los resultados o no ha presentado la prueba Saber - ICFES, deberá marcar "**NO**" en la pregunta de presentó prueba, y, en la pregunta de periodo de presentación de prueba elegir "**No presenté la prueba/no cuento con la información**".

| discapacidad                                                                | Resultados Saber-<br>ICFES                                    | Educación<br>superior | 0                  | Situación laboral               | Validar Hoja de Vida               |                     |
|-----------------------------------------------------------------------------|---------------------------------------------------------------|-----------------------|--------------------|---------------------------------|------------------------------------|---------------------|
| onsulte sus resultado                                                       | os <u>aquí</u>                                                |                       |                    |                                 |                                    |                     |
| Si usted presentó e                                                         | n varias oportunidades                                        | la prueba Saber       | 11 (ant            | es ICFES) sugerimos             | diligenciar la prueba cuy          | /o resultado sea má |
|                                                                             | isted diligencie en este                                      | campo debe sei        | erao co<br>r coher | ente con el soporte d           | jente.<br>le su prueba emitido por |                     |
|                                                                             |                                                               | será soli             | citado             | posteriormente.                 |                                    |                     |
| resentó y aprobó pru                                                        | ueba ICFES para la valida                                     | ción de bachillera    | ato? *             |                                 |                                    |                     |
| O NO                                                                        |                                                               |                       |                    |                                 |                                    |                     |
|                                                                             |                                                               |                       |                    |                                 |                                    |                     |
| ríodo presentación p                                                        | orueba SABER o ICFES *                                        |                       |                    |                                 |                                    |                     |
|                                                                             |                                                               |                       |                    |                                 |                                    |                     |
|                                                                             |                                                               |                       |                    |                                 |                                    |                     |
|                                                                             |                                                               |                       |                    |                                 |                                    |                     |
| untaje obtenido prueł                                                       | ba SABER o ICFES: *                                           | Diligencie el pu      | esto ob            | tenido: *                       |                                    |                     |
| untaje obtenido prueł                                                       | ba SABER o ICFES: *                                           | Diligencie el pu      | esto ob            | tenido: *                       |                                    |                     |
| untaje obtenido pruel<br>29                                                 | ba SABER o ICFES: *                                           | Diligencie el pue     | esto ob            | tenido: *                       |                                    |                     |
| untaje obtenido pruel<br><sup>29</sup><br>ipo documento presei              | ba SABER o ICFES: *<br>ntación ICFES: *                       | Diligencie el pue     | esto ob            | tenido: *                       |                                    |                     |
| untaje obtenido pruel<br>29<br>ipo documento preser                         | ba SABER o ICFES: *<br>ntación ICFES: *                       | Diligencie el pu      | esto ob            | tenido: *                       |                                    |                     |
| untaje obtenido prueł<br>29<br>ipo documento preser                         | ba SABER o ICFES: *<br>ntación ICFES: *                       | Diligencie el pue     | esto ob            | tenido: *                       |                                    |                     |
| runtaje obtenido prueł<br>23<br>ipo documento preser<br>lúmero documento pr | ba SABER o ICFES: *                                           | Diligencie el pue     | esto ob            | tenido: •<br>Confirmar número d | e documento presentación           | NICFES *            |
| Puntaje obtenido pruel<br>29<br>ipo documento preser<br>lúmero documento pr | ba SABER o ICFES: *<br>ntación ICFES: *<br>esentación ICFES * | Diligencie el pue     | esto ob            | tenido: *<br>Confirmar número d | e documento presentación           | n ICFES *           |
| untaje obtenido pruel<br>29<br>ipo documento presei<br>lúmero documento pre | ba SABER o ICFES: *                                           | Diligencie el pue     | esto ob            | tenido: *<br>Confirmar número d | e documento presentación           | ICFES -             |
| untaje obtenido prueł<br>29<br>ipo documento preser<br>lúmero documento pr  | ba SABER o ICFES: * ntación ICFES: * esentación ICFES *       | Diligencie el pu      | esto ob            | tenido: *<br>Confirmar número d | e documento presentación           | n ICFES *           |
| 23<br>ipo documento preser<br>lúmero documento pre                          | ba SABER o ICFES: *                                           | Diligencie el pur     | esto ob            | tenido: •<br>Confirmar número d | e documento presentación           | n ICFES *           |

**Paso 18:** Diligencie la pestaña de Educación Superior, agregando algún estudio actual o culminado.

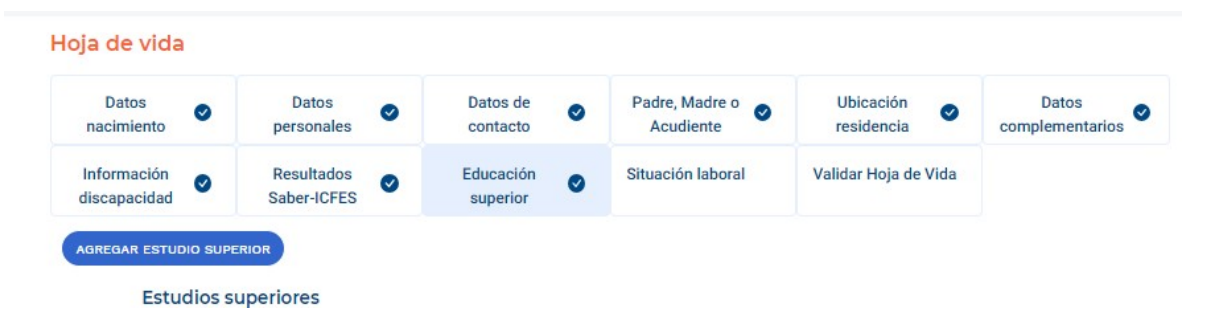

Paso 19: Continúe registrando la información de la pestaña de Situación Laboral

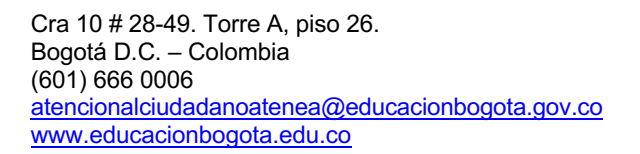

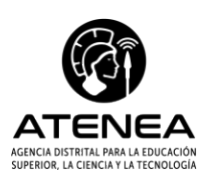

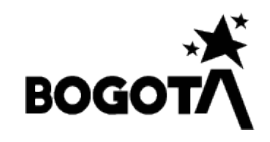

|                                                                                                    |                                                                                          |           |                                                 | ALCA    |                             |                      |                          |
|----------------------------------------------------------------------------------------------------|------------------------------------------------------------------------------------------|-----------|-------------------------------------------------|---------|-----------------------------|----------------------|--------------------------|
| loja de vida                                                                                                    |                                                                                          |           |                                                 | SECRET  | OGOTA D.C.                  |                      |                          |
| Datos 🕑                                                                                                    | Datos<br>personales                                                                      | 0         | Datos de<br>contacto                            | 0       | Padre, Madre o<br>Acudiente | Ubicación 🔗          | Datos<br>complementarios |
| Información                                                                                                    | Resultados                                                                               | 0         | Educación                                       | 0       | Situación laboral           | Validar Hoja de Vida |                          |
| discapacidad                                                                                                    | Saber-ICFES                                                                              | ×         | superior                                        |         |                             |                      |                          |
| discapacidad                                                                                                    | Saber-ICFES                                                                              | ntifique  | superior<br>cuál es su situa                    | ción ac | tual:                       |                      |                          |
| discapacidad De las siguientes opcie ESTUDIA ACTUALMEN                                                                                                 | Saber-ICFES<br>ones, por favor iden<br>te                                                | ntifique  | superior<br>cuál es su situa                    | ción ac | tual:                       |                      |                          |
| discapacidad De las siguientes opcie Estudia actualmen Trabaja actualmen                                                                               | Saber-ICFES<br>ones, por favor iden<br>TE<br>TE                                          | ntifique  | superior<br>cuál es su situa                    | ción ac | tual:                       |                      |                          |
| discapacidad<br>De las siguientes opcie<br>ESTUDIA ACTUALMEN<br>TRABAJA ACTUALMEN<br>NO ESTUDIA, NO TRAE                                               | Saber-ICFES<br>ones, por favor iden<br>tre<br>saja                                       | ntifique  | superior<br>cuál es su situa                    | ción ac | tual:                       |                      |                          |
| discapacidad<br>De las siguientes opcie<br>ESTUDIA ACTUALMEN<br>TRABAJA ACTUALMEN<br>NO ESTUDIA, NO TRAE<br>ESTUDIA Y TRABAJA A                        | Saber-ICFES<br>ones, por favor iden<br>tre<br>JAJA<br>CTUALMENTE                         | ntifique  | superior<br>cuál es su situa                    | ción ac | tual:                       |                      |                          |
| discapacidad<br>De las siguientes opcie<br>ESTUDIA ACTUALMEN<br>TRABAJA ACTUALMEN<br>NO ESTUDIA, NO TRAE<br>ESTUDIA Y TRABAJA A<br>DEDICA UNA ALTA PRO | Saber-ICFES<br>ones, por favor iden<br>tre<br>saja<br>ctualmente<br>oporción de su tiemp | PO EN LAB | Superior<br>cuál es su situa<br>BORES DEL HOGAR | ción ac | tual:                       |                      |                          |

Paso 20: Luego seleccione la pestaña de Validar Hoja de Vida.

|            |                                                      |                                                                         |                                                                                                    | complementarios                                                                                                    |
|------------|------------------------------------------------------|-------------------------------------------------------------------------|----------------------------------------------------------------------------------------------------|----------------------------------------------------------------------------------------------------|
| aber-ICFES | Educación<br>superior                                | Situación laboral 🥑                                                     | Validar Hoja de Vida                                                                                                    |                                                                                                    |
|            |                                                      |                                                                         |                                                                                                    |                                                                                                    |
|            | ENVIAR INFORMAC                                      | IÓN:                                                                    |                                                                                                    |                                                                                                    |
|            | Para poder participar en l<br>ATENEA debemos validar | as convocatorias de la agencia<br>tu información.                       |                                                                                                    |                                                                                                    |
|            |                                                      | ENVIAR INFORMAC<br>Para poder participar en l<br>ATENEA debemos validar | ENVIAR INFORMACIÓN:<br>Para poder participar en las convocatorias de la agencia<br>ATENEA debemos validar tu información. | ENVIAR INFORMACIÓN:<br>Para poder participar en las convocatorias de la agencia<br>ATENEA debemos validar tu información. |

**Paso 21:** A continuación, confirme la hoja de vida, dando clic en el botón azul "VALIDAR" y en el botón azul de la ventana emergente "Si, validar".

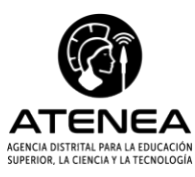

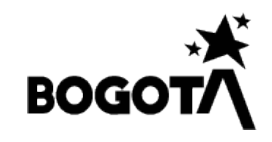

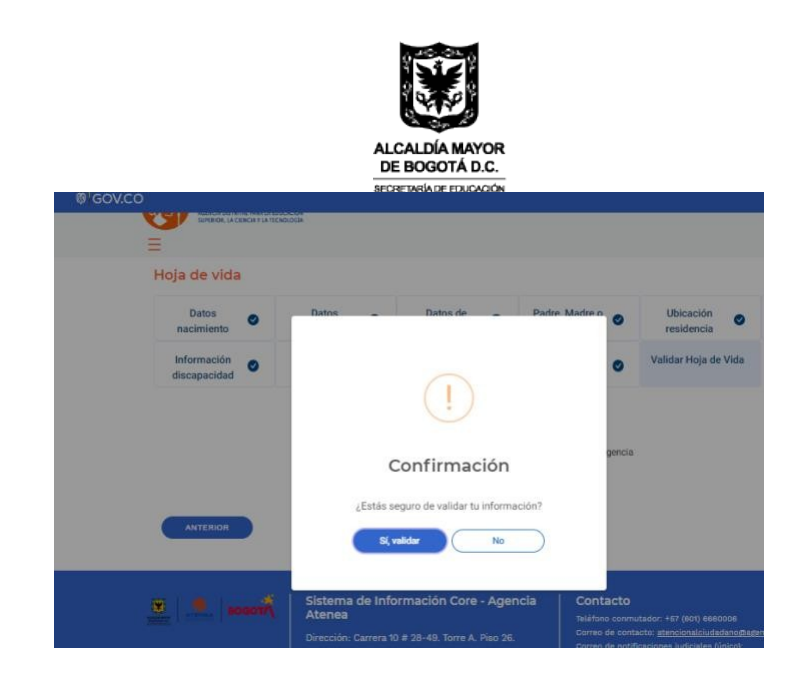

**Paso 22:** Una vez haya finalizado el diligenciamiento de todas las casillas de la hoja de vida, seleccione en el botón azul de la ventana emergente: "OK".

| Hoja                                                                                                    | de Vida validada                                                                                                    |
|----------------------------------------------------------------------------------------------------|----------------------------------------------------------------------------------------------------|
| Apreciada (o)<br>Gracias por d<br>su hoja de vi<br>Atenea. Recue<br>poder partic<br>adelanta la Ag<br>en educación | aspirante:<br>iligenciar y validar la información de<br>ida en la plataforma de la Agencia<br>rede que este es el primer paso para<br>ipar en las convocatorias que<br>gencia para el acceso y permanencia<br>posmedia.        |
| Aquí no term<br>finalizar su<br>registrado con<br>las convocato<br>opción Inscrip<br>plataforma y s                | ina el proceso. Recuerde que para<br>inscripción y quedar totalmente<br>n éxito, es fundamental postularse a<br>orias de su interés a través de la<br>pciones del menú, habilitada en la<br>según los cronogramas estipulados. |
| Tenga en cue                                                                                                    | nta que:                                                                                                    |
| El diligenciam<br>no equivale<br>beneficio/cup<br>encuentren di                                                    | niento y validación de la hoja de vida<br>a la asignación de ningún<br>o Los datos de la Hoja Vida que se<br>ligenciados al momento de la fecha<br>Inscrinciones de una convocatoria                                           |

**Paso 23:** Por último, le saldrá un mensaje donde se indica que, la hoja de vida ha sido diligenciada y validada de manera exitosa. A continuación, podrá iniciar el proceso de inscripción a la 3ª convocatoria del programa Todos a la U 3.

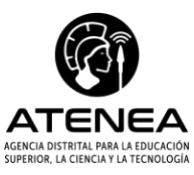

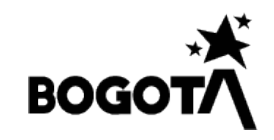

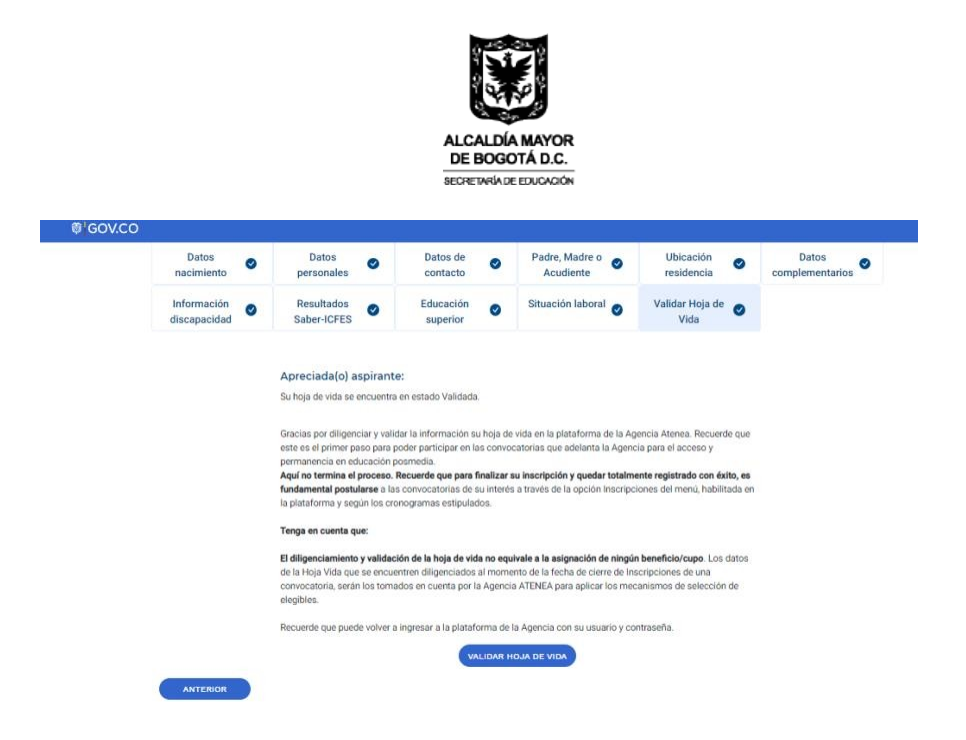

**Paso 24:** Para seleccionar la oferta a la desea aplicar, deberá dar clic en la opción "Inscripciones", ubicada en la parte superior izquierda de la pantalla. A continuación, se habilitarán las diferentes convocatorias que ha llevado a cabo la Agencia ATENEA. Recuerde seleccionar la imagen correspondiente a la 3ª Convocatoria Todos a la U, ya que es la única que se encuentra habilitada.

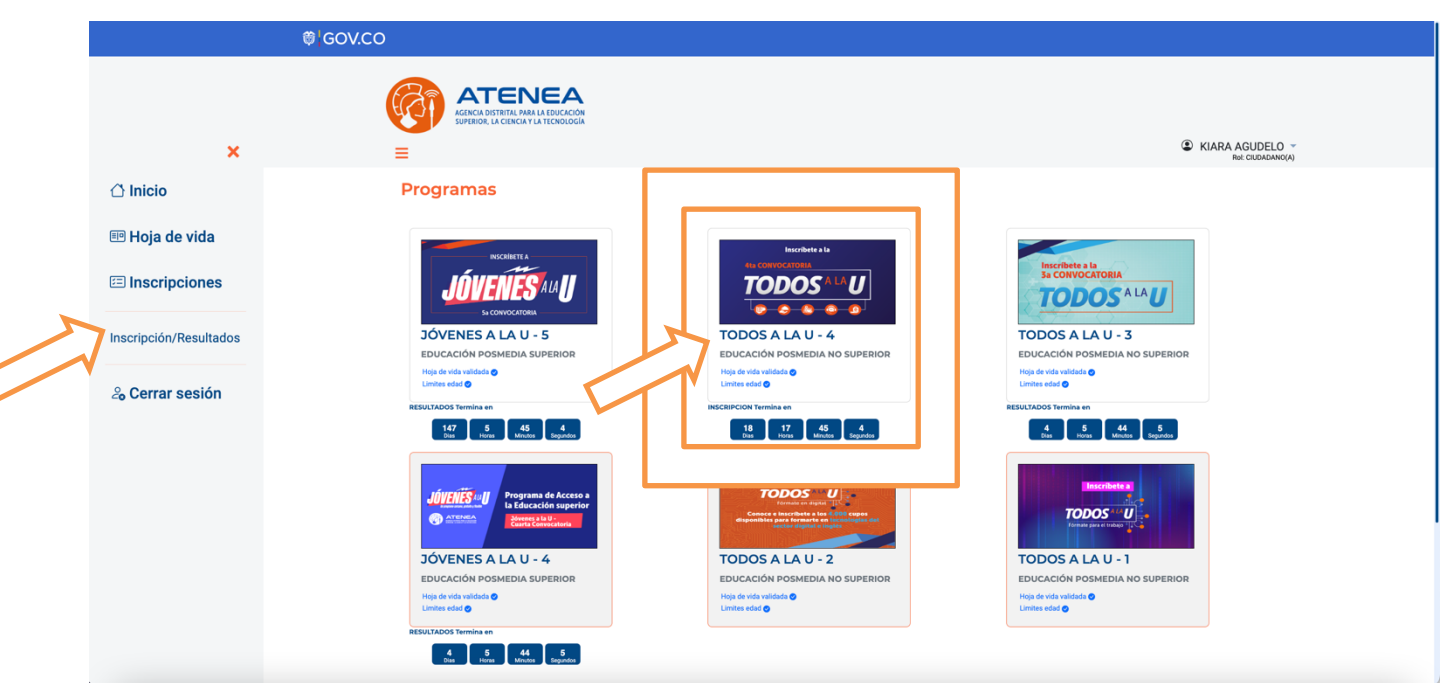

**Paso 25:** Una vez seleccione la 4<sup>a</sup> Convocatoria Todos a la U, se generará una ventana emergente donde se explicará de manera detallada los beneficios del programa. A continuación de clic en el botón azul "IR A REQUISITOS".

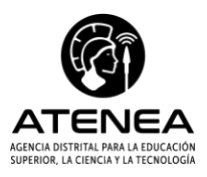

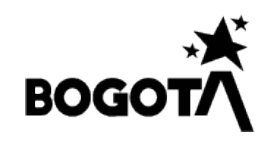

|                                                                                                    | ALCALDÍA MAYOR<br>DE BOGOTÁ D.C.                                                                                                    |
|----------------------------------------------------------------------------------------------------|----------------------------------------------------------------------------------------------------|
| Programas                                                                                                    |                                                                                                    |
| Beneficios                                                                                                    |                                                                                                    |
| Este programa pretende aport<br>tecnologías de la información<br>componentes:                                                                                                    | ar en la formación integral de personas en la Cludad de Bogotá, de forma gratuita, buscando fortalecer las competencias en uso de las<br>el aprendizaje e innovación, y habilidades para la vida y carrera profesional, a través de cursos virtuales relacionados con los siguientes                                                                                                    |
| <ul> <li>Formación Técnica Secto</li> <li>Formación en Habilidade:<br/>incluyendo la iniciativa, at</li> <li>Formación en Segunda L/<br/>y B2 para pasar al siguien<br/>nivel A2 y en general pobl</li> </ul> | ial: Hace referencia al conjunto de cursos que tratan sobre un sector o industria específica, de acuerdo con lo definido por la Agencia ATENEA.<br>Socioemocionales: Contempla aquellas habilidades para la innovación y el aprendizaje así como las habilidades para la carrera y la vida<br>todirección, liderazo, responsabilidad, resolución de problemas, comunicación y o colaboración entre o tros.<br>ngua - Inglés: Tiene como prioridad mejorar los conocimientos en el idioma inglés mediante la formación de personas con nivel de inglés A2, B1<br>en rivel B1, B2 y C1, de acuerdo con el Marco Común Europeo. Sin embargo, también atiende población con nivel A1 para alcanzar el siguiente<br>ción con o sin conocimiento en el idioma. |
|                                                                                                    |                                                                                                    |

Paso 26: A continuación, se abrirá otra ventana emergente donde se indicarán los requisitos de la 4<sup>a</sup> convocatoria de Todos a la U; Seleccione el botón azul "ACEPTAR/CONTINUAR" y luego, el botón azul "Aceptar".

| Programas                                                                                                    |  |
|----------------------------------------------------------------------------------------------------|--|
| Requisitos mínimos de participación                                                                                                    |  |
| <ul> <li>Tener 18 años cumplidos al momento de realizar el proceso de inscripción en los cursos de formación.</li> <li>Ser bachiller.</li> <li>Inscribirse a la convocatoria en las fechas indicadas y seleccionar el curso de formación.</li> <li>Contar con las competencias básicas escolares que se determinen para el desarrollo de la formación.</li> <li>Contar con conectividad y computador.</li> <li>Residir en la ciudad de Bogotá.</li> </ul> |  |
| НО АСЕРТО                                                                                                    |  |

Paso 27: Una vez se cierran las ventanas emergentes, podrá seleccionar la oferta de formación de su interés.

En la parte inferior de la pantalla encontrará 5 casillas donde de manera general se presenta la oferta. Seleccione la de su interés para conocer al detalle de los cursos habilitados para cada uno de los sectores habilitados.

Programas

|                                                                      | Tipo documento<br>CC - CEDULA DE CIUDADANIA                                                                                                    | Número                                                                                                    | de identificación                   | 1                                     | Correo Electrónico                            |    |
|----------------------------------------------------------------------|----------------------------------------------------------------------------------------------------|----------------------------------------------------------------------------------------------------|-------------------------------------|---------------------------------------|-----------------------------------------------|----|
|                                                                      | Primer apellido                                                                                                    | Segundo apellido                                                                                                    | Primer                              | nombre                                | Otros nombres                                 |    |
|                                                                      |                                                                                                    |                                                                                                    |                                     |                                       |                                               |    |
|                                                                      | Apreciada(o) aspirante:                                                                                                    | S                                                                                                    | eleccionar oferta de for            | rmación                               |                                               |    |
|                                                                      | La Agencia Distrital para la Educación Su                                                                                                    | perior, la Ciencia y la Tecnolo                                                                                                    | ogía-ATENEA le recuerda que:        |                                       |                                               |    |
|                                                                      | Gastronomía y Turísmo : puede inscriñ<br>BPO: puede inscribir hasta tres (3) cur<br>Construcción: puede inscribir hasta tr<br>Salud y cuidado: puede inscribir hasta<br>Segunda Lengua - Inglés: puede inscri | bir hasta tres (3) cursos de fe<br>rsos de formación.<br>es (3) cursos de formación.<br>t res (3) cursos de formació<br>bir hasta un (1) curso de fon | n.<br>nación.                       |                                       |                                               |    |
|                                                                      | Gastronomía y turismo                                                                                                    | BPO<br>Ato ha seried                                                                                                    | conado cunsos                       |                                       | Construcción<br>Na ha electorida naves        |    |
|                                                                      | Salud y cuidado                                                                                                    | Segu<br>No ha select                                                                                                    | nda Lengua - Inglés<br>Bready cores |                                       |                                               |    |
|                                                                      |                                                                                                    |                                                                                                    |                                     |                                       | VOLVER                                        |    |
| Cra 10 # 28-49. Torre A, p<br>Bogotá D.C. – Colombia                 | biso 26.                                                                                                    |                                                                                                    |                                     | Ę                                     | 31                                            |    |
| (601) 666 0006<br>atencionalciudadanoatene<br>www.educacionbogota.ec | ea@educacionbo<br>lu.co                                                                                                    | gota.gov.co                                                                                                    | 2                                   | AGENCIA DISTRITA<br>SUPERIOR, LA CIEI | AL PARA LA EDUCACIÓN<br>INCLA Y LA TECNOLOGÍA | BO |

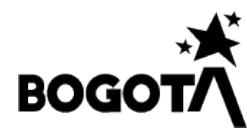

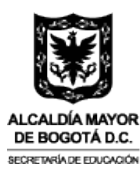

**Paso 28:** Una vez seleccionada la oferta de su interés, aparecerá una ventana emergente donde se explica de manera detallada, de qué se trata. A continuación, de clic en el botón azul "Continuar".

|                                                                                                    | Seleccionar oferta de formaciór                                                                                                    | ו                                         |
|----------------------------------------------------------------------------------------------------|----------------------------------------------------------------------------------------------------|-------------------------------------------|
| Apreciada(o) aspirante:                                                                                                    |                                                                                                    |                                           |
| La Agencia Distrital para la Educ<br>• Gastronomía y Turísmo : pue<br>BPC: puede inscribir hasta tri<br>• Construcción: puede inscribir<br>• Salud y cuidado: puede inscri<br>• Segunda Lengua - Inglés: pue<br>Castronomía y turismo<br>re la seccase cues<br>Salud y cuidado<br>re la seccase cues | Image: constraint of the sector of the sector of the se | Construcción<br>No ha enfocciended corres |
|                                                                                                    |                                                                                                    | VOLVER                                    |

**Paso 29:** Luego, en la opción "Seleccionar oferta" en la parte superior derecha, de clic en la figura (cuadro - flecha) que aparece en el costado derecho de la pantalla.

|                                           |                                                            |                                                                                                    |                 |                      |                        |                               |                               | _        |
|-------------------------------------------|------------------------------------------------------------|----------------------------------------------------------------------------------------------------|-----------------|----------------------|------------------------|-------------------------------|-------------------------------|----------|
| Temática                                  | Operador de formación                                      | Curso                                                                                                    | Modalidad Nivel | Duración er<br>horas | Duración en F<br>meses | loras requerid<br>a la semana | as Fecha de Pers<br>icio insc | s Select |
| AUXILIAR DE BEBIDAS                       | FUNDACION UNIVERSITARIA LOS<br>LIBERTADORES (BOGOTÁ, D.C.) | Servicio de alimentos y bebidas                                                                                        | FLEXIBLE BÁSICO | 34                   |                        |                               | -71                           | G        |
| SERVICIOS DE<br>ALOJAMIENTO               | FUNDACION UNIVERSITARIA LOS<br>LIBERTADORES (BOGOTÁ, D.C.) | Curso de recepción                                                                                                    | FLEXIBLE BÁSICO | 34                   | 1                      | 30                            | 20 . s/n                      | G        |
| COCINA ESPECIALIZADA                      | UNIVERSIDAD ECCI (BOGOTÁ,<br>D.C.)                         | Cocina Asiática                                                                                                    | FLEXIBLE BÁSICO | 34                   | 1                      | 10                            | 2023/09/11                    | G        |
| SERVICIO A LA MESA Y<br>BEBIDAS           | UNIVERSIDAD ECCI (BOGOTÁ,<br>D.C.)                         | Servicio de alimentos y bebidas                                                                                        | FLEXIBLE BÁSICO | 34                   | 1                      | 10                            | 2023/09/11                    | G        |
| SERVICIO A LA MESA Y<br>BEBIDAS           | UNIVERSIDAD ECCI (BOGOTÁ,<br>D.C.)                         | Fundamentos básicos del servicio                                                                                       | FLEXIBLE BÁSICO | 34                   | 1                      | 10                            | 2023/09/11                    | G        |
| COCINA JUNIOR                             | UNIVERSIDAD ECCI (BOGOTÁ,<br>D.C.)                         | Panaderia y Pasteleria                                                                                                 | FLEXIBLE BÁSICO | 34                   | 1                      | 10                            | 2023/09/11 1                  | G        |
| AUXILIAR DE ALIMENTOS                     | FUNDACION UNIVERSITARIA LOS<br>LIBERTADORES (BOGOTÁ, D.C.) | Servicio de alimentos y bebidas                                                                                        | FLEXIBLE BÁSICO | 34                   | 1                      | 30                            | 2023/09/11                    | G        |
| AUXILIAR DE ALIMENTOS                     | FUNDACION UNIVERSITARIA LOS<br>LIBERTADORES (BOCOTÁ, D.C.) | Servicio al cliente                                                                                                    | FLEXIBLE BÁSICO | 34                   | 1                      | 30                            | 2023/09/11                    | G        |
| AUXILIAR DE ALIMENTOS                     | FUNDACION UNIVERSITARIA LOS<br>LIBERTADORES (BOCOTÁ, D.C.) | Buenas prácticas de manufactura                                                                                        | FLEXIBLE BÁSICO | 34                   | 1                      | 30                            | 2023/09/11                    | G        |
| ASESOR COMERCIAL DE<br>EVENTOS Y FAMTRIPS | UNIVERSIDAD ECCI (BOGOTÁ,<br>D.C.)                         | Industria MICE (Meetings, Incentives,<br>Conventions, and Exhibitions) y gestión de<br>eventos                         | FLEXIBLE BÁSICO | 34                   | 1                      | 10                            | 2023/09/11                    | E        |
| AUXILIAR DE BEBIDAS                       | FUNDACION UNIVERSITARIA LOS<br>LIBERTADORES (BOGOTÁ, D.C.) | Servicio al cliente                                                                                                    | FLEXIBLE BÁSICO | 34                   | 1                      | 30                            | 2023/09/11                    | G        |
| AUXLIAR DE CONTROL D<br>ALOJAMIENTO       | FUNDACION UNIVERSITARIA LOS<br>LIBERTADORES (BOGOTÁ, D.C.) | Habitaciones (Ama de Ilaves)                                                                                           | FLEXIBLE BÁSICO | 34                   | 1                      | 30                            | 2023/09/11                    | G        |
| AUXILIAR DE BEBIDAS                       | FUNDACION UNIVERSITARIA LOS<br>LIBERTADORES (BOGOTÁ, D.C.) | Logistica de eventos                                                                                                   | FLEXIBLE BÁSICO | 34                   | 1                      | 30                            | 2023/09/11                    | G        |
| COCINA JUNIOR                             | UNIVERSIDAD ECCI (BOGOTÁ,<br>D.C.)                         | Introducción a la cocina y manipulación de<br>alimentos                                                                | FLEXIBLE BÁSICO | 34                   | 1                      | 10                            | 2023/09/11                    | G        |
| SERVICIOS DE<br>ALOJAMIENTO               | FUNDACION UNIVERSITARIA LOS<br>LIBERTADORES (BOGOTÁ, D.C.) | Servicio al cliente                                                                                                    | FLEXIBLE BÁSICO | 34                   | 1                      | 30                            | 2023/09/11                    | G        |
| ASESOR COMERCIAL DE<br>EVENTOS Y FAMTRIPS | UNIVERSIDAD ECCI (BOGOTÁ,<br>D.C.)                         | Gestión de la calidad y la excelencia en los<br>servicios MICE (Meetings, Incentives,<br>Conventions, and Exhibitions) | FLEXIBLE BÁSICO | 34                   | 1                      | 10                            | 2023/09/m                     | G        |
| COCINA JUNIOR                             | UNIVERSIDAD ECCI (BOGOTÁ,<br>D.C.)                         | Preparación de alimentos y bebidas                                                                                     | FLEXIBLE BÁSICO | 34                   | 1                      | 10                            | 2023/09/11                    | G        |
| SERVICIOS DE<br>ALOJAMIENTO               | FUNDACION UNIVERSITARIA LOS<br>LIBERTADORES (BOGOTÁ, D.C.) | Habitaciones (Arna de llaves)                                                                                          | FLEXIBLE BÁSICO | 34                   | 1                      | 30                            | 2023/09/11                    | G        |
| AUXILIAR DE CONTROL DI<br>ALOJAMIENTO     | FUNDACION UNIVERSITARIA LOS<br>LIBERTADORES (BOGOTÁ, D.C.) | Normatividad del sector de alojamiento y<br>hospedaje                                                                  | FLEXIBLE BÁSICO | 34                   | 1                      | 30                            | 2023/09/11                    | G        |
| ASESOR COMERCIAL DE<br>EVENTOS Y FAMTRIPS | UNIVERSIDAD ECCI (BOGOTÁ,<br>D.C.)                         | Marketing de eventos y Famtrips (turismo de familia)                                                                   | FLEXIBLE BÁSICO | 34                   | 1                      | 10                            | 2023/09/11 1                  | G        |

Cra 10 # 28-49. Torre A, piso 26. Bogotá D.C. – Colombia (601) 666 0006 <u>atencionalciudadanoatenea@educacionbogota.gov.co</u> www.educacionbogota.edu.co

Cast

nomía v turismo

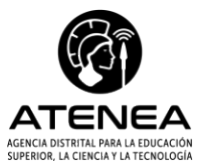

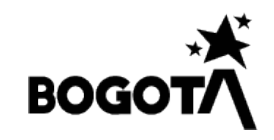

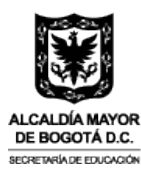

**Paso 30:** Al seleccionar la oferta, se habilita la información detallada del curso de interés. Por favor valide todos los datos que aparecen acerca de éste, y, de clic en el botón azul "SELECCIONAR OFERTA".

| -                                                                                                    |                                                                                                    |                                                                                       |
|----------------------------------------------------------------------------------------------------|----------------------------------------------------------------------------------------------------|---------------------------------------------------------------------------------------|
| Curso                                                                                                    | Operador de Formación                                                                                             |                                                                                       |
| Cata de vinos y coctelería                                                                                              | UNIVERSIDAD ECCI (BOGOTÁ, D.C.)                                                                                   |                                                                                       |
| Descripción                                                                                                    |                                                                                                    |                                                                                       |
| El curso de Cata de vinos y coctelería está dirigido<br>apreciación, evaluación y recomendación de vinos                | o a personas que estén interesadas en desarrollar o ar<br>, así como en la preparación de cócteles. El objetivo d | npliar conocimientos y habilidades en la<br>lel curso propende por proporcionar a los |
| Modalidad                                                                                                    | Jornada                                                                                                    | Nivel                                                                                 |
| FLEXIBLE                                                                                                    | FLEXIBLE                                                                                                    | BÁSICO                                                                                |
| Duración en horas                                                                                                    | Duración en meses                                                                                                 | Horas de disponibilidad a la semana                                                   |
| 34                                                                                                    | 1                                                                                                    | 10                                                                                    |
| Formación adicional                                                                                                    | Horas de habilidades socioemocionales                                                                             |                                                                                       |
| Habilidades Socioemocionales                                                                                            | 6                                                                                                    |                                                                                       |
| Conocimientos previos:                                                                                                  |                                                                                                    |                                                                                       |
| No requiere conocimientos previos.                                                                                      |                                                                                                    |                                                                                       |
|                                                                                                    |                                                                                                    |                                                                                       |
| Recursos requeridos:                                                                                                    |                                                                                                    | 500 0D                                                                                |
| <ul> <li>Computador con microtono, minimo procesador</li> <li>Recursos para desplazamiento a clases presenci</li> </ul> | r Core i3 o similar, minimo 4 GB de RAM, disco duro de<br>iales                                                   | e 500 GB y conexion a internet.                                                       |
| Conoce más del curso en t                                                                                               |                                                                                                    |                                                                                       |
|                                                                                                    |                                                                                                    |                                                                                       |
|                                                                                                    | SELECCIONAR OFERTA                                                                                                |                                                                                       |
|                                                                                                    |                                                                                                    |                                                                                       |

**Paso 31:** Al seleccionar la oferta, se habilita una ventana emergente que le preguntará si está seguro de la selección que acaba de realizar. Si es así, por favor de clic en el botón azul "SI, GUARDAR", de lo contrario, de clic en Cancelar.

| Curso<br>Cata de vinos y coctelería<br>Descripción                                    | !                                                                                                    |                                                                                                   |
|---------------------------------------------------------------------------------------|----------------------------------------------------------------------------------------------------|---------------------------------------------------------------------------------------------------|
| El curso de Cata de vinos y<br>apreciación, evaluación y re                           |                                                                                                    | ar o ampliar conocimientos y habilidades en la<br>ativo del curso propende por proporcionar a los |
| Modalidad                                                                             | ¿Está seguro de guardar                                                                                                    | Nivel                                                                                             |
| FLEXIBLE                                                                              |                                                                                                    | BÁSICO                                                                                            |
| Duración en horas                                                                     | esta oferta?                                                                                                    | Horas de disponibilidad a la semana                                                               |
| 34                                                                                    |                                                                                                    | 10                                                                                                |
| Formación adicional                                                                   | Curso: Cata de vinos y coctelería<br>Operador de formación: UNIVERSIDAD ECCI<br>(BOGOTÁ, D.C.)<br>Componento: Gastragamía y turierzo |                                                                                                   |
| Habilidades Socioemociona                                                             | Modalidad FLEXIBLE                                                                                                    |                                                                                                   |
| Conocimientos previos:                                                                | Sí, Guardar Cancelar                                                                                                    |                                                                                                   |
| No                                                                                    |                                                                                                    |                                                                                                   |
| Recursos requeridos:                                                                  |                                                                                                    | _                                                                                                 |
| <ul> <li>Computador con micrófono, m</li> <li>Recursos para desplazamiento</li> </ul> | nínimo procesador Core i3 o similar, mínimo 4 GB de RAM,<br>a clases presenciales                                                    | disco duro de 500 GB y conexión a internet.                                                       |
| Conoce más del curso en :                                                             |                                                                                                    |                                                                                                   |
|                                                                                       |                                                                                                    |                                                                                                   |
|                                                                                       | SELECCIONAR OFERTA                                                                                                    |                                                                                                   |
|                                                                                       |                                                                                                    |                                                                                                   |

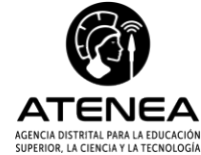

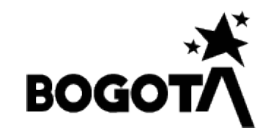

| Carco<br>Carco<br>Ca | Gastronomía y turismo       Curso       Operador de Formación       Cata de vinos y coctelería       UNIVERSIDAD ECCI (80007Å, D.C.) |
|----------------------------------------------------------------------------------------------------|----------------------------------------------------------------------------------------------------|
| Curse Operador de Formación<br>UNUFREIDAD ECCI (BOGOTÁ, D.C)<br>Perfición<br>Perfición<br>Perfición<br>PECNIACIA de vinos y conditiontos y habilidade en la<br>etio del curso propende por proporcionar a la<br>Nivel<br>Básico<br>Nivel<br>Básico<br>Horas de disponibilidad a la sema<br>10<br>Pormación entines<br>Perficiónes previos:<br>No requierte conocimientos previos:<br>No requierte conocimientos previos:<br>Conocimientos previos:<br>Conocimientos previos:<br>Conocimientos previos:<br>Conocimientos previos:<br>Conocimientos previos:<br>Ecursos requeridos<br>Conocimientos previos:<br>Ecursos requeridos<br>Conoce más del curso en s:<br>Ecursos para desplazamiento a clases presenciales                                                                                                    | Curso Operador de Formación Cata de vinos y occtelería UNVERSIDAD ECCI (80607Å, D.C.)                                                |
| Cata de vince y costelería<br>UNIVERSIDAD ECCI (BOGOTÁ, D.C.)<br>Pescripción<br>El curso de Cata de vince y<br>ar o ampliar conocimientos y habilidade en la<br>rivo del curso propende por proporcionar a la<br>Nivel<br>Perviada!<br>34<br>El proceso se realizó con éxito<br>Pormación entimenta previos:<br>No requiere conocimientos previos.<br>Recursos requeridos:<br>• Conocimientos previos:<br>• Conocimientos previos:<br>• Conocimientos                                                                                                    | Cata de vinos y coctelería UNIVERSIDAD ECCI (BOGOTÁ, D.C.)                                                                           |
| Descripción El curso de Cata de vines y apreciación, evaluación y realuación y response por proporcionar a te tivo del curso propende por proporcionar a te tivo del curso propende por proporcionar a te Nivel ELXINEE Duración en horas 34 El proceso se realizó con óxito Formación efficient Conocimientos previos: No requiere conocimientos previos. Recursos requeridos:  Computador con micrófeno, mínimo procesador Core 13 o similar, mínimo 4 GB de RAM, disco duro de 500 GB y conexión a internet.  Conoce más del curso en :  ELECCIONAR OFERTA                                                                                                    |                                                                                                    |
| El curso de Cita de vinos y abilidade en la serie da curso proponde por proporcionar a la serie da curso proponde por proporcionar a la serie de curso proponde por proporcionar a la serie de curso proponde por proporcionar a la serie de curso proponde por proporcionar a la serie de curso proponde por proporcionar a la serie de curso previos: No requiere conocimientos previos: No requiere conocimientos previos: Conocimientos previos: No requiere conocimientos previos: Conocimientos previos: Conocimientos previos: Secursos requeridos: Conoce más del curso en : El curso para desplazamiento a clases presenciais: Conoce más del curso en :                                                                                                    | Descrinción                                                                                                    |
| arreciación, evaluación y re<br>Modalidad<br>FLEXBLE<br>Duración en horas<br>34<br>Enviada!<br>34<br>Eproceso se realizó con óxito<br>Formación entimentos previos:<br>No requiere conocimientos previos:<br>No requiere conocimientos previos:<br>No requiere conocimientos previos:<br>Recursos requeridos:<br>• Computador con micrófono, minimo procesador Core 13 o similar, minimo 4 GB de RAM, disco duro de 500 GB y conesión a internet.<br>• Recursos para deplazamiento a clases presenciales<br>Conoce más del curso en :<br>ESEECCIONAR OFERTA                                                                                                    | El curso de Cata de vinos y abilidades en la                                                                                         |
| Modalidad FLEXIBLE Duración en horas 34 Enviada! 34 Enviada! 10 Formación entimat Enviada! 10 Formación entimat Conocimientos previos: No requiere conocimientos previos: No requiere conocimientos previos: Conocimientos previos: Conoce más del curso en : Esteccionar operato Esteccionar operato Esteccionar                                                                                                    | apreciación, evaluación y re                                                                                                    |
| ELEVISLE BASICO Horas de disponibilidad a la sema Horiza de disponibilidad a la sema Horiza de disponibilidad a la sema Horiza de disponibilidad a la sema ID Formación retisterat Horiza de disponibilidad a la sema ID Formación retisterat Horiza de disponibilidad a la sema ID Formación retisterat Horiza de disponibilidad a la sema ID Formación retisterat Horiza de disponibilidad a la sema ID Formación retisterat ID Formación retisterat ID Formación retistera                                                                                                    | Modalidad Nivel                                                                                                    |
| Duración en horas                                                                                                    | FLEXIBLE BÁSICO                                                                                                    |
| 34       El proceso se realizó con éxito         Formación náteixeat       El proceso se realizó con éxito         Mainta de la consection de la consection de la conseconsection de la consection de la consection                                                                                                    | Duración en horas Enviada! Horas de disponibilidad a la semana                                                                       |
| Formación reference interest interest i                                                                                                    | 34 El proceso se realizó con éxito 10                                                                                                |
| Habilidade     Or     Conccimientos previos:     No requiere conocimientos previos:  Recursos requeridos:      ecomputador con neirofónon, minimo procesador Core I3 o similar, minimo 4 GB de RAM, disco duro de 500 GB y conexión a internet:     econcoe más del curso en :      EcleccioNAR OFERTA                                                                                                    | Formación adicional                                                                                                    |
| Conocimientos previos:<br>No requiere conocimientos previos.<br>Recursos requeridos:<br>• Computador con micrófono, minimo procesador Core i3 o similar, minimo 4 GB de RAM, disco duro de 500 GB y conexión a internet.<br>• Recursos para desplazamiento a clases presenciales<br>Conoce más del curso en :<br>ELECCIONAR OFERTA                                                                                                    | Habilidade:                                                                                                    |
| No requiere conocimientos previos.<br>Recursos requeridos:<br>• Computador con micrófono, minimo procesador Core I3 o similar, minimo 4 GB de RAM, disco duro de 500 GB y conexión a internet.<br>• Recursos para desplazamiento a clases presenciales<br>Conoce más del curso en :<br>ELECCIONAR OFERTA                                                                                                    | Conocimientos previos:                                                                                                    |
| Recursos requeridos:<br>• Computador con micrófono, mínimo procesador Core I3 o similar, mínimo 4 GB de RAM, disco duro de 500 GB y conexión a internet.<br>• Recurso ar adeplazamiento a clases presenciales<br>Conoce más del curso en :<br>SELECCIONAR OFERTA                                                                                                    | No requiere conocimientos previos.                                                                                                   |
| Recursos requerdos:<br>• Computador con micrófono, mínimo procesador Core I3 o similar, mínimo 4 GB de RAM, disco duro de 500 GB y conexión a internet.<br>• Recurso ara desplazamiento a clases presenciales<br>Conoce más del curso en :<br>SELECCIONAR OFERTA                                                                                                    |                                                                                                    |
| Recursos para desplazamiento a clases presenciales Conoce más del curso en :      SELECCIONAR OFERTA                                                                                                    | Recursos requeridos:                                                                                                    |
| Conoce más del curso en :<br>SELECCIONAR OFERTA                                                                                                    | Recursos para desplazamiento a clases presenciales                                                                                   |
| SELECCIONAR OFERTA                                                                                                    | Conoce más del curso en :                                                                                                    |
|                                                                                                    |                                                                                                    |
|                                                                                                    | SELECCIONAR OFERTA                                                                                                    |
|                                                                                                    |                                                                                                    |
| VOLVER                                                                                                    |                                                                                                    |

Paso 32: A continuación, se abrirá una ventana emergente, de clic en el botón azul "OK".

**Paso 33:** Al culminar la selección de su oferta de formación (*recuerde que puede seleccionar hasta 3 cursos de formación, los cuales, deberá organizar en su orden de preferencia, donde 1 corresponde al curso más importante, 2 el siguiente en su prioridad y 3 como su última prioridad de selección*), en la parte inferior de la pantalla aparecerá el resumen de su elección.

Una vez finalice su proceso de selección de oferta y de organizar en el orden de su preferencia, recuerde dar clic en el botón azul "FINALICE SU INSCRIPCIÓN AQUÍ!!!".

Segunda Lengua - Inglés: puede inscribir hasta un (1) curso de formación.

| Castronomía y turismo<br>Cartóde cursos 2<br>No se puede seleccionar cursos |                   | EPO<br>Criticital crusss 1<br>No se punde selectioner crusss                                          |          |          | Cons<br>No se pued  | trucciór<br>le seleccionar curs | 1                                      |   |
|-----------------------------------------------------------------------------|-------------------|----------------------------------------------------------------------------------------------------|----------|----------|---------------------|---------------------------------|----------------------------------------|---|
| Salud y cuidado<br>No repuele refectivar curas                              |                   | Segunda Lengua - Inglés<br>No lo antecidondo coreas                                                   |          |          |                     |                                 |                                        |   |
|                                                                             |                   | Resumen de oferta sel                                                                                 | ecciona  | da       | , v                 | OLVER                           |                                        |   |
| Operador de formación<br>UNIVERSIDAD ECCI (BOCOTÁ, D.C.)                    | OTROS             | Curso<br>Cata de vinos y coctelería                                                                   | FLEXIBLE | (Horas)  | (Meses)             | 2023-09-11                      | Orden de preferencia<br>Primera opción | * |
| FUNDACION UNIVERSITARIA LOS<br>LIBERTADORES (BOGOTÁ, D.C.)                  | OTROS             | Habitaciones (Ama de llaves)                                                                          | FLEXIBLE | 34       | 1                   | 2023-09-11                      | Tercera opción                         | ¥ |
| FUNDACIÓN UNIVERSITARIA COMPENSAR<br>(BOGOTÁ, D.C.)                         | OTROS<br>SECTORES | Curso en habilidades para la innovación en el servicio y la<br>productividad en los canales de venta. | VIRTUAL  | 34       | 1                   | 2023-09-11                      | Segunda opción                         | Ŧ |
|                                                                             |                   |                                                                                                    |          | Registro | s por página 5<br>— | *                               | 1 – 3 of 3  < <                        | > |

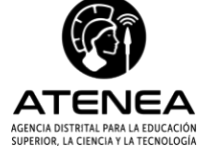

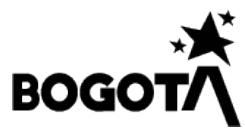

Así mismo, en la parte inferior de la pantalla aparecerá habilitado la opción de cargar el documento soporte para la validación del requisito de ser residente de la ciudad de Bogotá (Recibo de luz, agua o certificado de residencia emitido porla Secretaría Distrital de Gobierno). Es importante mencionar que no es obligatorio adjuntarlo en este momento y que usted podrá ingresar en cualquier momento durante los tiempos habilitados para la convocatoria a realizar el cargue correspondiente. sin embargo, en el caso en que el/la aspirante resulte elegible en la presente convocatoria, y aún no lo haya cargado deberá entregar de manera obligatoria dicho soporte.

| SUBIR ARCHIVO SOPORTE                                                                                                    |
|----------------------------------------------------------------------------------------------------|
| La Agencia Atenea validará el cumplimiento de los requisitos mínimos de participación de las y los aspirantes, con lo anterior, para ser considerado como elegible del programa,<br>las y los aspirantes deberán cumplir con uno de los requisitos mínimos que corresponde a, residir en la ciudad de Bogotá, por lo cual deberá SUBIR EL ARCHIVO SOPORTE; una<br>vez se realice esta acción, el archivo quedará en estado "Pendiente validación ATENEA".                                                                                                    |
| En tal sentido, la Agencia procesará el documento soporte cargado y oportunamente le informará sobre el resultado de tal validación, le solicitamos por favor estar atento al<br>correo electrónico y a la plataforma de inscripción.                                                                                                    |
| En cualquier caso, de no quedar validado el documento el operador de formación podrá contactarlo para validar la condición de residencia de Bogotá.                                                                                                    |
| Por favor en este espacio suba al sistema de información el archivo soporte, teniendo en cuenta las siguientes recomendaciones:                                                                                                    |
| <ul> <li>Imagen debe estar en formato jpeg, png (máximo 2M con resolución minima de 300 ppp) o pdf (máximo 2M).</li> <li>Imagen debe estar orientada correctamente, no girada 90 o 180 grados y debe ser tomada con el celular en orientación vertical.</li> <li>La imagen debe tomar en un lugar con buena disposición de luz y procurando que esta quede lo mejor enfocada posible.</li> <li>La imagen debe terar una resolución minima de 300 ppp.</li> <li>La copia del servicio público (Agua o Energia) debe ser del mes de Enero del 2023 o superior.</li> <li>La imagen debe terar una cana en donde se muestra la información de dirección y ombre del titular.</li> </ul> |
| ☐ Haga click para añadir.                                                                                                    |
| GUARDAR ARCHIVO                                                                                                    |

Si adjunta el recibo de luz, agua o certificado de residencia, le aparecerá una ventana emergente confirmando el cargue del archivo correctamente. A continuación, de clic en el botón azul "OK".

| En tal sentido, la Agencia procesará el documento sopo<br>correo electrónico y a la plataforma de inscripción.                                                                                                    | te cargado y oportunamente le informará sobre el resultado d   | le tal validación, le solicitamos por favor estar atento al |
|----------------------------------------------------------------------------------------------------|----------------------------------------------------------------|-------------------------------------------------------------|
| En cualquier caso, de no quedar validado el documento                                                                                                    | el operador de formación podrá contactarlo para validar la cor | ndición de residencia de Bogotá.                            |
| Por favor en este espacio suba al sistema de infor                                                                                                    |                                                                | rs:                                                         |
| Imagen debe estar en formato ijpeg, prig (máxir<br>Imagen debe estar orientada correctamente, n<br>La imagen se debe tomar en un lugar con buen<br>La imagen debe terre un seolución minima d<br>La copia del servicio público (Agua o Energía) (<br>La imagen debe ser tomada por la cara en don | $\checkmark$                                                   | -al                                                         |
| 1 - 252834_8_494_2706202 (379k)                                                                                                    | Cargue de archivo                                              | e aprobación                                                |
| GUARDAR ARCHIVO                                                                                                    | El archivo fue subido correctamente.                           |                                                             |
| Sistema<br>Atenea                                                                                                    | Teléfone com                                                   | rtador: +57 (601) 6680006                                   |

**Paso 34:** Al culminar la selección de su oferta de formación, se habilita una ventana emergente donde podrá confirmar si sus datos básicos y los cursos elegidos, quedaron registrados correctamente. Una vez valide que la información registrada es correcta, de clic en el botón azul "SIGUIENTE".

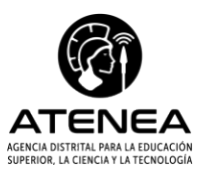

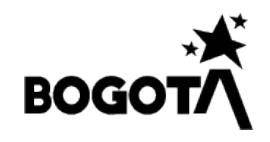

| Catilited curses 2<br>Not as paided selectionar curses  | iAntes de tinalizar su inscri<br>con los siguientes datos:<br>• Nombres y apellidos:<br>• Tipo y número de docu<br>• Correo electrónico<br>• Teléfono de contacto | mento: CC - CEDULA DE CI                                                                                    |                                          | formació                              | ni su inscripcion se va a guard                                                                | ar                      |
|---------------------------------------------------------|----------------------------------------------------------------------------------------------------|----------------------------------------------------------------------------------------------------|------------------------------------------|---------------------------------------|------------------------------------------------------------------------------------------------|-------------------------|
| Salud y cuidado<br>No se puede seleccionar cursos       | <ul> <li>Fecha en la que se fina</li> <li>Oferta inscrita:</li> </ul>                                                                                             | lizó la inscripción: 06/08/2                                                                                | 023                                      |                                       |                                                                                                |                         |
|                                                         | Operador de formación                                                                                                    | Curso                                                                                                    | Modalidad                                | Compo                                 | Orden de preferencia                                                                           |                         |
|                                                         | UNIVERSIDAD ECCI<br>(BOGOTÁ, D.C.)                                                                                                    | Cata de vinos y coctelería                                                                                  | FLEXIBLE                                 | OTF                                   | Primera opción                                                                                 |                         |
|                                                         | FUNDACION UNIVERSITARIA<br>LOS LIBERTADORES<br>(BOGOTÁ, D.C.)                                                                                                    | Habitaciones (Ama de llaves)                                                                                | FLEXIBLE                                 | OTF                                   | Tercera opción                                                                                 |                         |
|                                                         | FUNDACIÓN UNIVERSITARIA<br>COMPENSAR (BOGOTÁ, D.C.)                                                                                                    | Curso en habilidades para la<br>innovación en el servicio y la<br>productividad en los canales de<br>venta. | VIRTUAL                                  | OTF                                   | Segunda opción 👻                                                                               |                         |
| Operador de formación                                   |                                                                                                    |                                                                                                    |                                          |                                       |                                                                                                | Drden de preferencia Ac |
| UNIVERSIDAD ECCI (BOGOTÁ, D                             | Recuerde que, para res<br>anterior la Agencia Dis<br>las respectivas verifica                                                                                     | ultar beneficiario del progr<br>trital para la Educación Suj<br>iciones con el fin de validar               | ama, debe<br>perior, la ci<br>que el par | rá residir<br>encia y la<br>ticipante | en la ciudad de Bogotá, por lo<br>Tecnología – ATENEA, realiza<br>resida en la ciudad Bogotá y | rá ra opción 🔭          |
| FUNDACION UNIVERSITARIA LO<br>LIBERTADORES (BOGOTÁ, D.C | pueda acceder al bene                                                                                                    | ficio.                                                                                                    | 1                                        |                                       | · · · · · · · · · · · · · · · · · · ·                                                          | a opción 👻              |
| FUNDACIÓN UNIVERSITARIA COMP<br>(BOGOTÁ, D.C.)          |                                                                                                    |                                                                                                    |                                          |                                       |                                                                                                | ida opción 🎽            |
|                                                         |                                                                                                    |                                                                                                    |                                          |                                       |                                                                                                | of3  < < >              |
|                                                         |                                                                                                    |                                                                                                    |                                          |                                       |                                                                                                |                         |

**Paso 35:** Para finalizar, aparecerá una ventana emergente donde se mencionará información importante acerca del proceso de inscripción realizado, ajustes de oferta, entre otros. Una vez termine la lectura de esta ventana, de clic en el botón azul "DESEO FINALIZAR MI INSCRIPCIÓN".

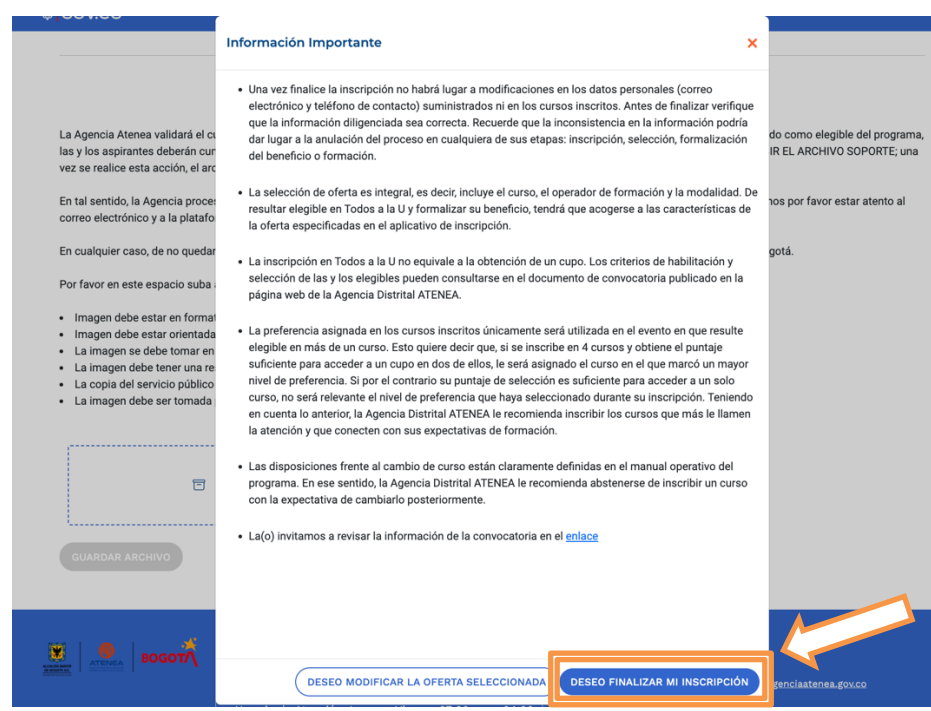

**Paso 36:** Si está seguro de finalizar su proceso de inscripción, seleccione el botón azul "SI, FINALIZAR", para terminar el proceso de inscripción en la plataforma.

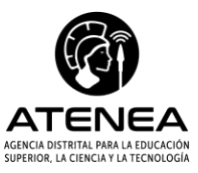

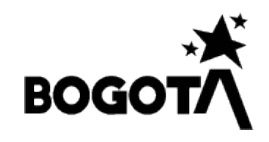

|                                                                                                    | SUBIR ARCHIVO SOPORTE                                                                                                    |                                                                                                    |
|----------------------------------------------------------------------------------------------------|----------------------------------------------------------------------------------------------------|----------------------------------------------------------------------------------------------------|
| La Agencia Atenea validará el cumplimiento de los r<br>las y los aspirantes deberán cumplir con uno de los<br>vez se realice esta acción, el archivo quedará en e                                                                                                    | equisitos mínimos de participación de las y los aspirantes, con lo ant<br>reauísitos mínimos aue corresponde a. residir en la ciudad de Boaot | terior, para ser considerado como elegible del programa,<br>á. nor lo cual deberá SUBIR EL ARCHIVO SOPORTE; una |
| En tal sentido, la Agencia procesará el documento<br>correo electrónico y a la plataforma de inscripciór<br>En cualquier caso, de no quedar validado el docun<br>Por favor en este espacio suba al sistema de infor                                                                                    | (!)                                                                                                    | ación, le solicitamos por favor estar atento al<br>residencia de Bogotá.<br>s:                                  |
| Imagen debe estar en formato jpeg, png (máxin     Imagen debe estar orientada correctamente, n     La imagen se debe tomar en un lugar con buen     La imagen debe tener una resolución mínima d     La copia del servicio público (Agua o Energía) {     La imagen debe ser tomada por la cara en don | ¿Está seguro de finalizar<br>la inscripción?                                                                                                  | :al.                                                                                                    |
| GUARDAR ARCHIVO                                                                                                    | Recuerde que después de finalizada no podrá<br>realizar cambios.                                                                              |                                                                                                    |
| Sistema de<br>Atenea<br>Dirección: Carr                                                                                                    | Información Core - Agencia Contacto<br>Teléfono commutat<br>era 10 # 28-49. Torre A. Piso 26.<br>Correo de notificar                          | ior: +57 (601) 6660006<br>5: atencionalciudadano@agenciaatenea.gov.co<br>30nes iudiciales (único):              |

**Paso 36:** Luego de culminar la inscripción, le aparecerá una ventana emergente que le indicará "Inscripción Finalizada". Por favor, dar clic en el botón azul "OK".

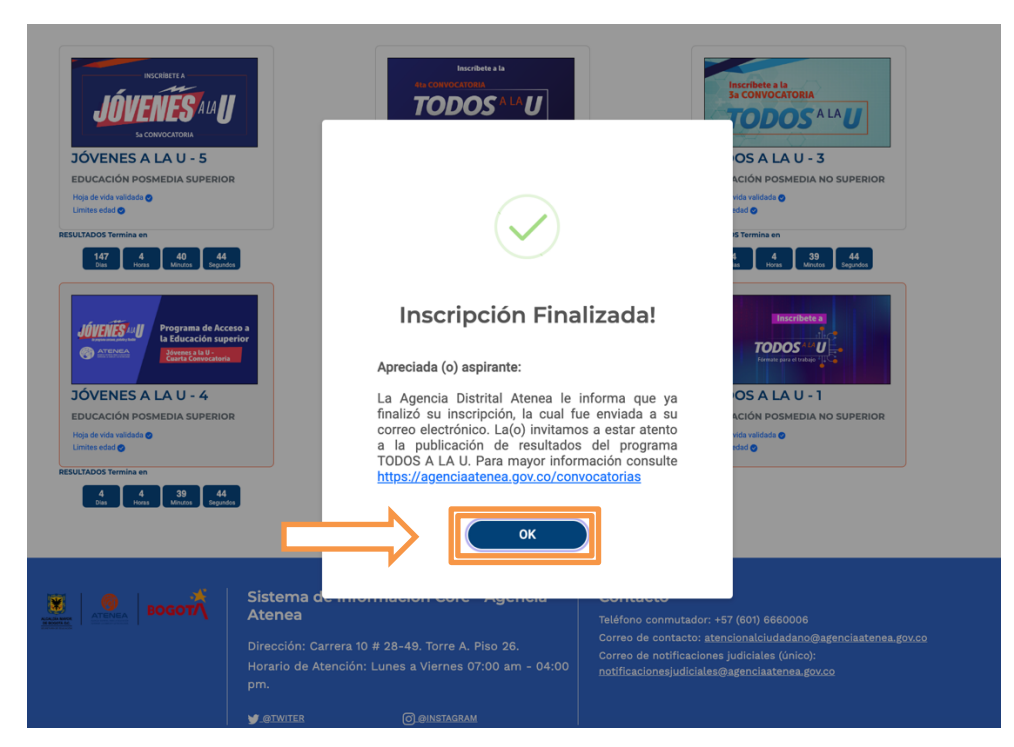

**Paso 37:** A continuación, revise en el correo electrónico que registró en el sistema, una notificación que debe llegarle con el resumen de la inscripción realizada para la 4<sup>ª</sup> convocatoria del programa Todos a la U 4, junto con un documento en formato PDF, el cual corresponde a la carta de inscripción exitosa.

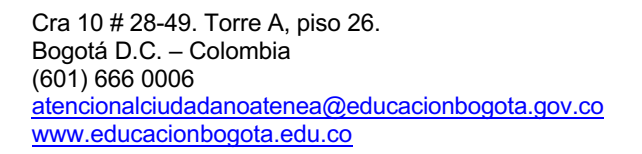

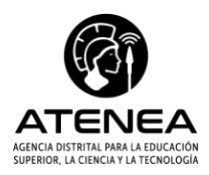

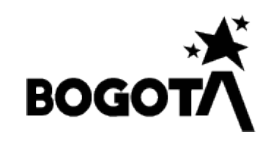

| mi •                                                                                                    |                                           |                                                             |          |                             |                   |              |                                  |   |  |  |  |  | ਸ |
|----------------------------------------------------------------------------------------------------|-------------------------------------------|-------------------------------------------------------------|----------|-----------------------------|-------------------|--------------|----------------------------------|---|--|--|--|--|---|
|                                                                                                    |                                           |                                                             |          | ICIA DISTRIT<br>RIOR, LA CI | INCIA Y LA TEC    |              |                                  |   |  |  |  |  |   |
| timado KIARA AGUDELO                                                                                              |                                           |                                                             |          |                             |                   |              |                                  |   |  |  |  |  |   |
| Nombres y apellidos                                                                                               |                                           | 1                                                           |          |                             |                   |              |                                  |   |  |  |  |  |   |
| Tipo y número de documento: CC 1                                                                                  |                                           |                                                             |          |                             |                   |              |                                  |   |  |  |  |  |   |
| Correo electrónic                                                                                                 |                                           |                                                             |          |                             |                   |              |                                  |   |  |  |  |  |   |
| Teléfono de contacto                                                                                              |                                           |                                                             |          |                             |                   |              |                                  |   |  |  |  |  |   |
| Fecha en la que se finalizó la inscripción: 8/6/2                                                                 | 23, 7:19 PM                               |                                                             |          |                             |                   |              |                                  |   |  |  |  |  |   |
| Confirmamos que su inscripción en el Programa TC                                                                  | DOS A LA U se                             | ha realizado con éxito en los siguientes cursos:            |          |                             |                   |              |                                  |   |  |  |  |  |   |
|                                                                                                    | Y                                         | Componente                                                  | Modalida | d Duración Hor              | as Duración meses | Fecha Inicio | Orden preferencia                | • |  |  |  |  |   |
| Operador de Formación                                                                                             | Curso                                     |                                                             |          |                             |                   | 1033.06.11   | 1                                | - |  |  |  |  |   |
| Operador de Formación<br>NIVERSIDAD ECCI (BOGOTÁ, D.C.)                                                           | Curso<br>OTROS SECTORES                   | Cata de vinos y coctelería                                  | FLEXIBLE | 34                          | 1                 | 2023/08/11   | Primera opción                   |   |  |  |  |  |   |
| Operador de Formación<br>INVERSIDAD ECCI (BOGOTÁ, D.C.)<br>UNDACION UNIVERSITARIA LOS LIBERTADORES (BOGOTÁ, D.C.) | Curso<br>OTROS SECTORES<br>OTROS SECTORES | Cata de vinos y coctelería<br>Habitaciones (Arna de Ilaves) | FLEXIBLE | 34                          | 1                 | 2023-09-11   | Primera opción<br>Tercera opción | 1 |  |  |  |  |   |

La Information contentie en en energy, as assess, there cancher an other ends of a long as a post of a set and approxess. The long as a determined in entry, is in a torbic as a determined in a contrast of a long as a post of as a long approxess. The long as a long as a long a

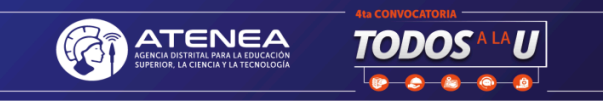

### PROGRAMA TODOS A LA U

Inscripción Finalizada!

Su inscripción se guardó con los siguientes datos:

Nombres y apellidos: Tipo y número de Correo electrónico: Teléfono de contacto: Fecha en la que se finalizó la 2023-08-06

#### Oferta Inscrita

| OPERADOR DE<br>FORMACIÓN                                      | COMPONENTE     | CURSO                                                                                                    | MODALID<br>AD | DURACIÓN -<br>HORAS | DURACIÓ<br>N -<br>MESES | FECHA INICIO | ORDEN<br>PREFERE<br>NCIA |
|---------------------------------------------------------------|----------------|----------------------------------------------------------------------------------------------------|---------------|---------------------|-------------------------|--------------|--------------------------|
| UNIVERSIDAD ECCI (BOGOTÁ,<br>D.C.)                            | OTROS SECTORES | Cata de vinos y coctelería                                                                                  | FLEXIBLE      | 34                  | 1                       | 11/09/2023   | Primera<br>opción        |
| FUNDACION UNIVERSITARIA<br>LOS LIBERTADORES (BOGOTÁ,<br>D.C.) | OTROS SECTORES | Habitaciones (Ama de<br>llaves)                                                                             | FLEXIBLE      | 34                  | 1                       | 11/09/2023   | Tercera<br>opción        |
| FUNDACIÓN UNIVERSITARIA<br>COMPENSAR (BOGOTÁ, D.C.)           | OTROS SECTORES | Curso en habilidades para la<br>innovación en el servicio y la<br>productividad en los canales<br>de venta. | VIRTUAL       | 34                  | 1                       | 11/09/2023   | Segunda<br>opción        |

Adicionalmente, me permito manifestar bajo la gravedad de juramento que tengo mi domicilio en la ciudad de Bogotá.

#### Información Importante

 Una vez finalice la inscripción no habrá lugar a modificaciones en los datos personales (correo electrónico y teléfono de contacto) suministrados ni en los cursos inscritos. Antes de finalizar verifique que la información diligenciada sea correcta. Recuerde que la inconsistencia en la información podría dar lugar a la anulación del proceso en cualquiera de sus etapas: inscripción, selección, formalización del beneficio o formación.

La selección de oferta es integral, es decir, incluye el curso, el operador de formación y la modalidad. De resultar elegible en TODOS A
LA U y formalizar su beneficio, lendrá que acogerse a las características de la oferta especificadas en el aplicativo de inscripción.

 La inscripción en TODOS A LA U no equivale a la obtención de un cupo. Los criterios de habilitación y selección de las y los elegibles pueden consultarse en el documento de convocatoria publicado en la página web de la Agencia Distrital ATENEA.

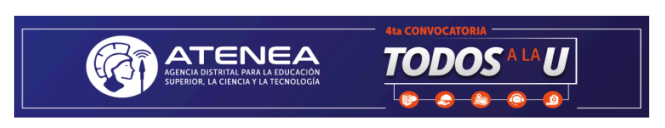

## PROGRAMA TODOS A LA U

 La preferencia asignada en los cursos inscintos únicamente será utilizada en el evento en que resulte elegible en sda eu numo. Esto quiere decir que, si se inscribe en 4 cursos y obtenne el puntaje suficiente para acceder a un cupo en dos de ellos, le será asignado el curso en el que marcó un mayor nivel de preferencia. Si por el contrator su puntaje de selección es suficiente para acceder a un solo curso, no será relevante el nivel de preferencia que haya seleccionado durante su inscripción. Terriendo en cuenta lo anterior, la Agranda Distrital ATENEA le recomenda inscribi ne cursos que nals a la litema ha atención y que concetor no sus expectativas de formación.

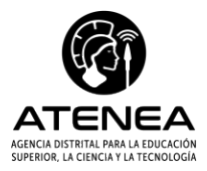

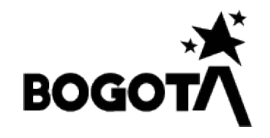